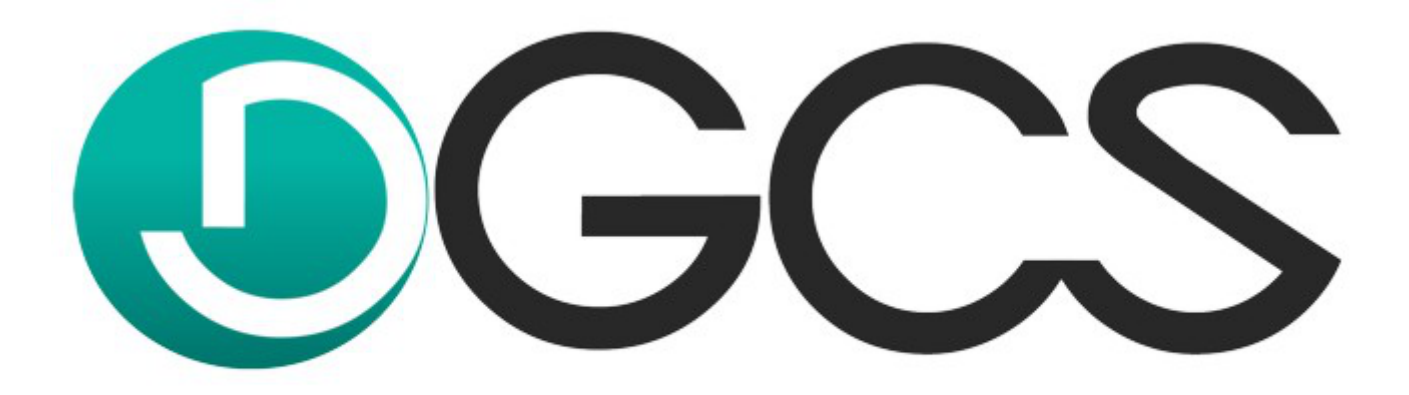

# komfort w biznesie

Instrukcja instalacji programu DGCS System

<u>dgcs.pl</u> 2021

## Spis treści

| 1. | Instalacja DGCS System                                                                    | 2  |
|----|-------------------------------------------------------------------------------------------|----|
|    | 1.1. Wymagania systemu                                                                    | 4  |
|    | 1.2. Abonament oprogramowania DGCS                                                        | 5  |
|    | 1.3. Linki do pobrania najnowszych wersji systemu                                         | 6  |
|    | 1.4. Instalacja w środowisku Windows                                                      | 7  |
|    | 1.5. Uruchomienie programu                                                                | 12 |
|    | 1.6. Konfiguracja sieciowa - serwer                                                       | 15 |
|    | 1.7. Konfiguracja sieciowa - klient                                                       | 19 |
|    | 1.8. Udostępnienie portu 3050 w zaporze systemu Windows                                   | 21 |
|    | 1.9. Sprawdzenie adresu IP                                                                | 26 |
|    | 1.10. Nie można się połączyć z bazą danych. Przyczyną są błędne parametry wybranej bazy   | 27 |
|    | 1.11. Instalacja serwera bazy danych Firebird                                             | 30 |
|    | 1.12. Instalacja w środowisku macOS                                                       | 32 |
|    | 1.13. Instalacja w środowisku Linux                                                       | 40 |
| 2. | Rejestracja programu                                                                      | 46 |
| 3. | Konfiguracja baz danych i tworzenie kopii bezpieczeństwa w programie DGCS System          | 47 |
|    | 3.1. Administracja bazami danych                                                          | 48 |
|    | 3.2. Tworzenie kopii bezpieczeństwa w danej chwili                                        | 49 |
|    | 3.3. Tworzenie kopii przy wyjściu z programu                                              | 51 |
|    | 3.4. Tworzenie wielu kopii bezpieczeństwa baz danych np. w przypadku biur rachunkowych    | 52 |
|    | 3.5. Tworzenie zaszyfrowanej kopii lokalnej                                               | 53 |
|    | 3.6. Aktualizacja wszystkich baz                                                          | 54 |
|    | 3.7. Odtwarzanie bazy danych z kopii                                                      | 56 |
|    | 3.8. Odtwarzanie bazy danych z zaszyfrowanej kopii                                        | 59 |
| 4. | Pytania i odpowiedzi / najczęściej zadawane pytania                                       | 62 |
|    | 4.1. Nie udało się uruchomić modułu. Program zakończy działanie                           | 63 |
|    | 4.2. Nie udało się zarejestrować stanowiska w bazie danych. Maksymalna ilość użytkowników |    |
|    | pracujących                                                                               | 64 |

## 1. Instalacja DGCS System

DGCS System to program, który pracuje w architekturze klient - serwer. Dzięki zastosowaniu odpowiednich technologi System ma możliwość pracy na różnych systemach operacyjnych np. Windows, Linux oraz macOS (od wersji 10.13 High Sierra).

DGCS System może również pracować w sieci lokalnej, gdzie będzie on zainstalowany na różnych systemach operacyjnych. Dodatkowo w przypadku większej ilości stanowisk np. 10 zaleca się wdrożenie, gdzie serwer, na którym będzie znajdowała się baza(y) danych będzie oparty o system Linux.

Możliwa jest również praca zdalna (przez internet) np.: w przypadku kilku oddziałów, jednakże wiąże się to z dodatkowymi kosztami, związanymi z zakupem licencji na oprogramowanie <u>Winflector</u> (zalecane oprogramowanie do pracy zdalnej).

## Kiedy potrzebujesz elastycznych i nowoczesnych narzędzi pracy, z dowolnego miejsca na świecie, zachęcamy do zapoznania się z usługą pracy w chmurze DGCS - <u>ERP24.Cloud</u>.

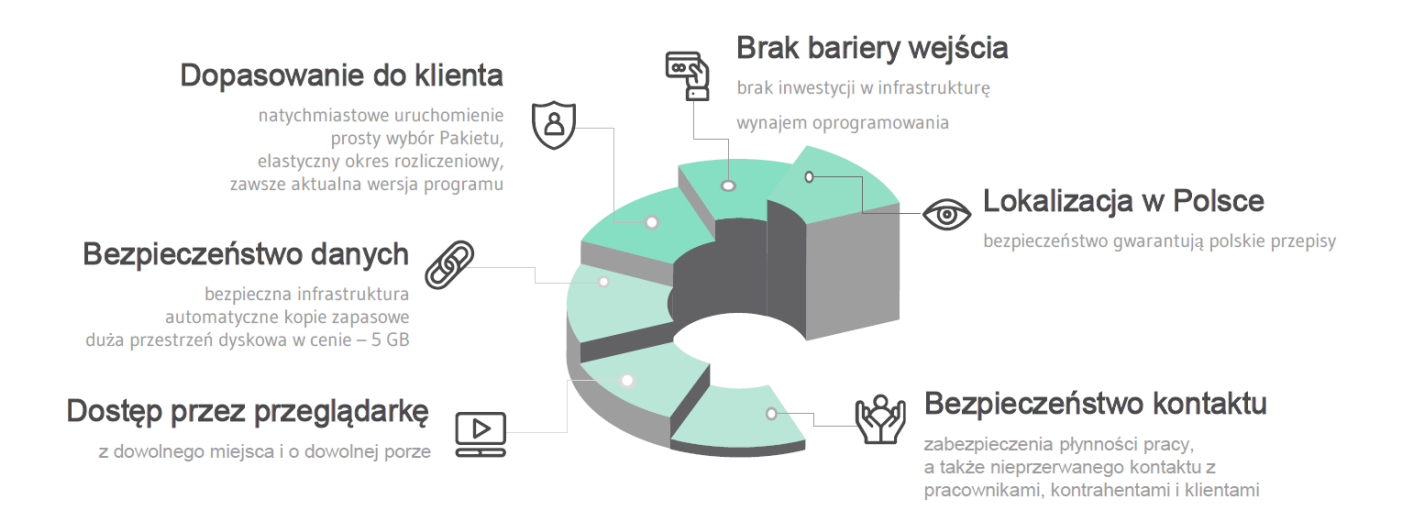

Dzięki ERP24.Cloud możesz wynająć oprogramowanie w stałym miesięcznym abonamencie i zyskać:

• przyspieszenie Twoich działań - przez stały dostęp do aktualnych plików pracujesz wygodnie, z każdego miejsca i zawsze na bieżąco,

• automatyzację zadań - wszystkie działy wykonują zadania zsynchronizowane, więc prace wykonujesz płynnie i szybko,

• wiele sposobów pracy- poprzez łatwy dostęp przez przeglądarkę internetową, łatwo dopasujesz formę pracy do swojej aktualnej sytuacji.

Przygotowaliśmy wygodne Pakiety, które komfortowo dopasujemy do Twojej firmy. Koszt licencji uzależniony jest od Twoich potrzeb. Pakiet ERP24.Cloud zawiera:

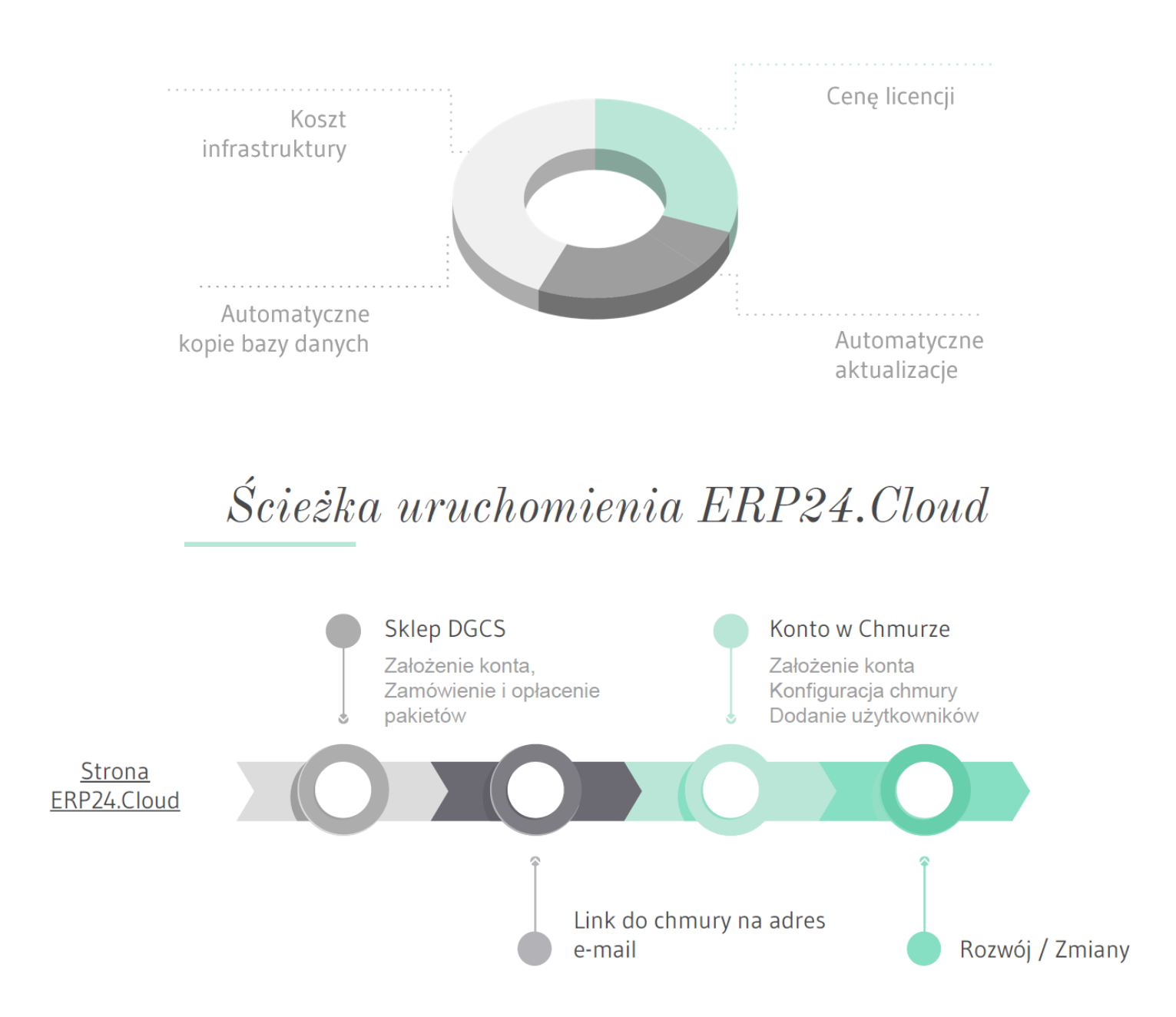

## 1.1. Wymagania systemu

Komputer, na którym ma zostać zainstalowany DGCS System, musi spełniać następujące wymagania:

• procesor: 1.5 GHz,

• pamięć RAM: 1024 MB,

• rozdzielczość ekranu: minimalna 1024x768 pikseli. Zaleca się korzystania z monitorów o wyższych rozdzielczościach.

• wolne miejsce na dysku twardym: >1,5 GB (zależy od ilości danych),

• Adobe Reader w wersji XI,

• Serwer bazy danych Firebird 3.0.x (instalowany z programem),

**System operacyjny**: Microsoft: Windows 7, Windows 8, Windows 8.1, Windows 10) oraz Linux (Ubuntu), macOS od wersji 10.13 High Sierra.

• Drukarka: dowolnego typu drukarka graficzna.

## 1.2. Abonament oprogramowania DGCS

Wraz z zakupem programu **DGCS System** otrzymują Państwo 12 miesięczny dostęp do wszystkich funkcjonalności programu i jego aktualizacji. Abonament pozwala na korzystanie w codziennej pracy z bieżących i stale rozwijanych wersji oprogramowania, dostosowywanych do zmian w przepisach.

### Jakie korzyści daje abonament?

• stała roczna opłata, która zapewnia przewidywalność kosztów,

 dostęp do stale rozszerzanych funkcjonalności programu (śledzimy zmiany prawne, rozwiązania technologiczne i podążamy za nimi wprowadzając zmiany ułatwiające korzystanie z programu i rozszerzające jego funkcjonalność),

• oszczędność czasu (użytkownik nie musi śledzić informacji o dostępnych aktualizacjach),

• elastyczny wybór (w każdym momencie istnieje możliwość dokupienia nowego modułu czy kolejnego stanowiska),

 szybki i bezpieczny proces aktualizacji (program sprawdzi z jakiej wersji oprogramowania korzysta użytkownik i automatycznie pobierze z serwera dostępną aktualizację).

• korzystanie z dodatkowych funkcjonalności programu dostępnych w trakcie trwania licencji.

Oprogramowanie DGCS może działać w niezliczonej kombinacji połączeń modułów dając szeroki wachlarz możliwości. Podczas kontaktu z dystrybutorem oprogramowania DGCS prosimy przedstawić strukturę oraz specyfikę swojej firmy. Analizując wskazane potrzeby i oczekiwania, pomożemy stworzyć najlepiej dopasowany, indywidualny pakiet programów.

### Jak działa program w okresie obowiązywania abonamentu i po jego wygaśnięciu?

Abonament liczony jest od daty zakupu i trwa 12 miesięcy. W trakcie jego trwania użytkownik pobiera bezpłatnie pojawiające się <u>aktualizacje programu</u>, korzysta również z <u>dodatkowych funkcjonalności programu (dowiedz się więcej)</u> usprawniających jego pracę oraz zakupionych rozszerzeń. Po upływie okresu obowiązywania abonamentu program jest nadal dostępny, można korzystać z jego podstawowych funkcji. Wygaśnięcie abonamentu skutkuje automatyczną utratą możliwości pobierania aktualizacji oraz korzystania z dodatkowych funkcjonalności i zakupionych rozszerzeń.

## 1.3. Linki do pobrania najnowszych wersji systemu

Poniżej prezentujemy linki do programu DGCS System, z których zawsze można pobrać najnowszą wersję programu.

• DGCS System na Windows:

https://pliki.dgcs.biz/dgcs/demo/windows/DGCSSystem/DGCSSystemWindows.php

DGCS System na macOS

https://pliki.dgcs.biz/dgcs/demo/macosx/DGCSSystem/DGCSSystemMacOSX.php

DGCS System na macOS z procesorem M1
 <u>https://pliki.dgcs.pl/dgcs/demo/macosx/DGCSSystem/DGCSSystemMacOSX\_ARM64.php</u>

 DGCS System na Linux 32-bit <u>https://pliki.dgcs.biz/dgcs/demo/linux/DGCSSystem/DGCSSystemLinux.php</u>

• DGCS System na Linux 64-bit https://pliki.dgcs.biz/dgcs/demo/linux/DGCSSystem/DGCSSystemLinux\_x64.php

## 1.4. Instalacja w środowisku Windows

Pobierz program ze strony dgcs.pl i zapisz np.: na Pulpit. Uruchom plik "DGCSSystem-Setup.exe" instalacyjny poprzez dwukrotne kliknięcie na pobrany pliki wówczas pojawi się kreator, który przeprowadzi użytkownika przez proces instalacji.

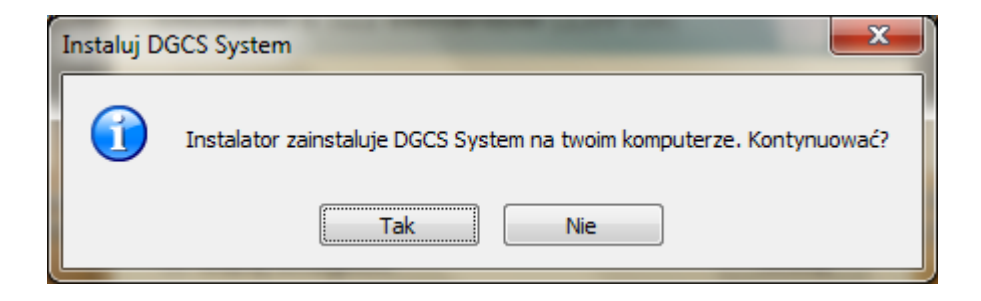

Po wybraniu opcji Tak instalator przejdzie do kolejnego okna:

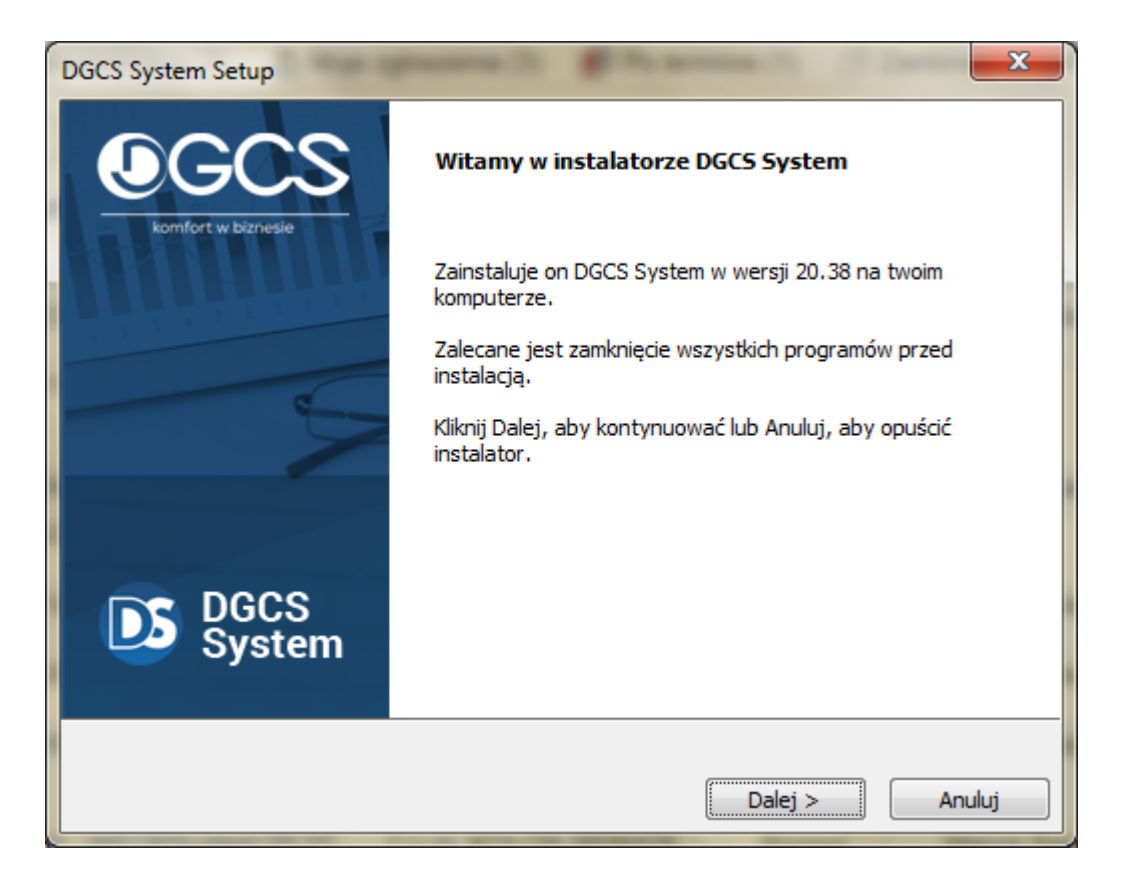

Po wybraniu opcji **Dalej** pojawią się warunki licencji z którymi **należy** się zapoznać i zaakceptować warunki licencji:

| DGCS System Setup                                                                                                    |   |
|----------------------------------------------------------------------------------------------------|---|
| Warunki licencji                                                                                                    |   |
| Proszę uważnie przeczytać poniższą licencję.                                                                                                    | _ |
| UMOWA LICENCYJNA<br>Pragniemy podkreślić, że Autorzy i Wydawca Programu dołożyli wszelkich starań, aby Program<br>działał prawidłowo, zgodnie z przyjętymi założeniami, tym niemniej obecny stan techniki nie<br>pozwala na zagwarantowanie całkowitej bezbłędności Programu. Dlatego zarówno Autorzy,<br>Wydawca, jak i Sprzedawca Programu nie ponoszą odpowiedzialności za szkody wynikłe z<br>użytkowania lub niemożności użytkowania Programu niezależnie od tego, w jaki sposób szkody<br>powstały i czego dotyczą. Ponadto Wydawca nie gwarantuje także, że Program spełni<br>oczekiwania użytkowników.<br>Niniejszy dokument przedstawia postanowienia prawnie wiążącej umowy zawieranej między:<br>Nabywcą programu, jako ostatecznym Użytkownikiem, a Wydawcą programu, którym jest Firma<br>DGCS S.A. z siedzibą w Kaliszu, ul. Zielona 12, wpisaną do Krajowego Rejestru Sądowego pod<br>numerem KRS 0000056678, której Umowa Licencyjna została załączona do Programu. Spółka ta<br>zwana jest dalej w umowie Wydawcą.<br>Instalujac lułu użytkując Program. Nabywca zgadza sie przestrzegać postanowień piniejszej |   |
|                                                                                                    |   |
| Akceptuje warunki licencji.                                                                                                    |   |
| 🕖 Nie akceptuję warunkow licencji.                                                                                                    |   |
| DGCS System                                                                                                    | - |
| < Wstecz Dalej > Anuluj                                                                                                    | ] |

po czym wybrać opcję **Dalej.** Następne okno to rodzaj instalacji:

| DGCS System Setup                         |                                                                                                    |
|-------------------------------------------|----------------------------------------------------------------------------------------------------|
| <b>OGCS</b>                               | Wybór rodzaju instalacji programu DGCS System                                                                                                    |
| komfort w biznesie                        | Wybierz ten rodzaj instalacij jeśli nie pracujesz                                                                                                    |
|                                           | jeszcze na programie DGCS System i chcesz<br>zainstalować go w pełnej wersji lub jeśli ten<br>komputer ma być serwerem programu dla<br>innych komputerów w sieci.                             |
|                                           | 🔘 Instalacja dodatkowego stanowiska                                                                                                    |
|                                           | Wybierz ten rodzaj instalacji jeśli nie pracujesz<br>jeszcze na programie DGCS System i chcesz<br>zainstalować go w pełnej wersji do pracy ze<br>wspólną bazą danych umieszczoną na serwerze. |
| Self-self-self-self-self-self-self-self-s | 🔘 Instalacja aktualizacji programu                                                                                                    |
| DGCS<br>System                            | Wybierz ten rodzaj instalacji jeśli posiadasz<br>już zainstalowany program DGCS System<br>w starszej wersji lub chcesz uaktualnić<br>program Magazyn 2M.                                      |
|                                           |                                                                                                    |
|                                           | < Wstecz Dalej > Anuluj                                                                                                    |

W kolejnym oknie możemy wskazać lokalizację katalogu głównego programu. Domyślna lokalizacja przy instalacji to dysk C:\dGCS\DGCSSystem

| DGCS System Setup                                                                                                    | x  |
|----------------------------------------------------------------------------------------------------|----|
| Wybierz folder docelowy                                                                                                    |    |
| Gdzie zainstalować DGCS System?                                                                                                    |    |
| Program DGCS System zostanie zainstalowany w następującym katalogu.                                                                             |    |
| Aby zainstalować w tym katalogu, naciśnij Dalej. Aby zainstalować w innej lokalizacji, naciśnij<br>Wybierz i wskaż inny katalog.                |    |
| Jeśli dokonujesz uaktualnienia INFOR System, CafeFirma lub Magazynu 2M, możesz wybrać<br>katalog, w którym dotychczasowo znajdował się program. |    |
|                                                                                                    |    |
|                                                                                                    |    |
|                                                                                                    |    |
| Folder docelowy                                                                                                    |    |
| C:\dGCS\DGCSSystem Przegląda                                                                                                    | j  |
| DGCS System                                                                                                    | _  |
| < Wstecz Dalej > Anulu                                                                                                    | ıj |

lub wybierając opcję **Przeglądaj** wskazać własną lokalizację:

|   | Browse for Folder                          |  |
|---|--------------------------------------------|--|
|   | Please choose a directory, then select OK. |  |
|   | C:\dGCS\DGCSSystem                         |  |
| l | B-Besktop                                  |  |
|   |                                            |  |
|   |                                            |  |
|   | B → P = F:<br>B → P = G:                   |  |
|   |                                            |  |
|   |                                            |  |
|   |                                            |  |
|   |                                            |  |
|   | Make New Folder OK Anuluj                  |  |

Po określeniu lokalizacji katalogu programu wybieramy instalator jest gotowy do kopiowania plików:

| ſ | DGCS System Setup                                                                                                    | x | J |
|---|----------------------------------------------------------------------------------------------------|---|---|
|   | Rozpocznij kopiowanie plików                                                                                                    |   |   |
|   | Pokaż ustawienia przed rozpoczęciem kopiowania plików                                                                                                    |   |   |
|   | Instalator posiada już wszystkie informacje potrzebnedo rozpoczęcia kopiowania plików. Jeśli<br>chcesz zobaczyć ustawienia lub zmienić je, kliknij Wstecz. Jeśli jesteś pewien ustawień, kliknij<br>Dalej, aby rozpocząć kopiowanie plików. |   |   |
|   | Katalog docelowy:                                                                                                    | * |   |
|   |                                                                                                    |   |   |
|   |                                                                                                    |   |   |
|   |                                                                                                    |   |   |
|   |                                                                                                    |   |   |
|   |                                                                                                    | Ŧ |   |
|   | ۰. ۲۰۰۶ ۲۰۰۶ ۲۰۰۶ ۲۰۰۶ ۲۰۰۶ ۲۰۰۶ ۲۰۰۶ ۲۰                                                                                                    |   |   |
|   | DGCS System                                                                                                    |   |   |
|   | < Wstecz Dalej > Anuluj                                                                                                    |   |   |

W kolejnym kroku następuje proces instalacji:

| DGCS System Setup                                                                | x   |
|----------------------------------------------------------------------------------|-----|
| Instalowanie                                                                     |     |
| Instalowanie DGCS System                                                         |     |
| Proszę czekać podczas, gdy Instalator instaluje DGCS System na twoim komputerze. |     |
| Instalowanie pliki DGCS System                                                   |     |
|                                                                                  |     |
|                                                                                  |     |
|                                                                                  |     |
|                                                                                  |     |
|                                                                                  |     |
|                                                                                  |     |
|                                                                                  |     |
| DCCC Custom                                                                      |     |
| DGCS System                                                                      |     |
| < Wstecz Dalej > Anul                                                            | luj |
| 4                                                                                |     |

Ostatnie okno instalatora zapyta nas jakie czynności chcemy podjąć w celu uruchamiania programu wybieramy z pośród opcji: • Uruchom DGCS System • Utwórz skrót na pulpicie

- Utwórz skrót w pasku szybkiego uruchamiania

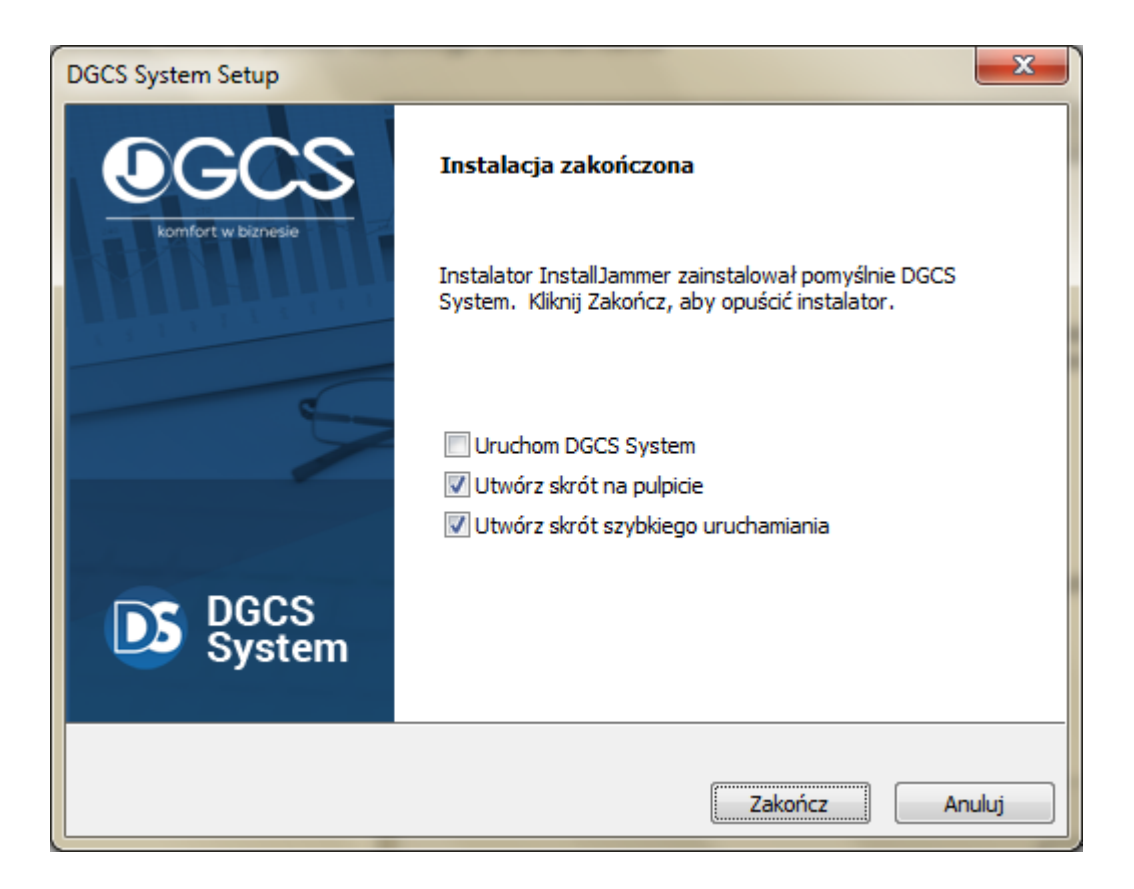

## 1.5. Uruchomienie programu

Po instalacji programu i uruchomieniu pojawi się okno, gdzie Użytkownik będzie mógł wprowadzić NIP i **numer** licencji lub wejść w "**Tryb próbny".** 

| DCCS<br>- komfort w biznesie | – ×<br>Aktywacja oprogramowania<br>Wybierz właściwą opcje,<br>aby uruchomić program |
|------------------------------|-------------------------------------------------------------------------------------|
|                              | Tryb licencjonowany       Tryb próbny (zostało 30 dni)         NIP                  |
| DGCS System                  |                                                                                     |
| wersja 20.38                 |                                                                                     |

Wprowadzenie numeru licencji w pole **Numer licencji** i wybranie opcji **Zarejestruj i uruchom** pozwoli na uruchomienie wersji licencjonowanej. Numer licencji najbezpieczniej jest skopiować z wiadomości przy pomocy skrótów klawiszowych CTRL+C (kopiuje) i CTRL+V (wkleja).

Jeżeli wybierze się drugą opcję **Tryb próbny** program będzie działał, ale w wersji ograniczonej czasowo do **30 dni.** W **"Trybie próbnym**" należy kliknąć na **"Uruchom demo**".

| DGCS<br>komfort w biznesie | — ×<br>Aktywacja oprogramowania<br>Wybierz właściwą opcje,<br>aby uruchomić program                                                                                                    |
|----------------------------|----------------------------------------------------------------------------------------------------|
|                            | Tryb licencjonowany       Tryb próbny (zostało 30 dni)         W trybie próbnym program pracuje oferując pełną funkcjonalność. Jedynym ograniczeniem jest możliwość pracy do 30 dni. Po tym czasie, aby dalej pracować na programie trzeba wykupić licencję. Uzyskaj licencję na to oprogramowanie         Uruchom demo |
| DGCS System                |                                                                                                    |
| wersja 20.38               |                                                                                                    |

W trybie demo wybiera się rodzaj księgowości a następnie należy wybrać opcję Konfiguruj automatycznie.

|                              | - ×                                                                                                    |
|------------------------------|----------------------------------------------------------------------------------------------------|
| Log CS<br>komfort w biznesie | Program może przeprowadzić<br>domyślną konfigurację bazy danych.                                                                                                    |
| 5 8 8 8 8 2                  | Jeśli chcesz, aby program przeprowadził<br>automatyczną konfigurację do pracy jednostanowiskowej,<br>wybierz rodzaj księgowości<br>i naciśnij <b>Konfiguruj automatycznie</b> . |
|                              | <b>●</b> KPiR                                                                                                    |
|                              | 🔿 KPiR dla RR                                                                                                    |
|                              | O Ryczałt                                                                                                    |
|                              | 🔿 Księga Handlowa                                                                                                    |
|                              | Konfiguruj automatycznie                                                                                                    |
| DGCS System                  |                                                                                                    |
| wersja 20.38                 | Konfiguracja zaawansowana                                                                                                    |

Wybranie powyższych opcji spowoduje utworzenie bazy danych.

| Proszę czekać              |  |
|----------------------------|--|
| Trwa tworzenie bazy danych |  |

Po utworzeniu bazy danych będzie można rozpocząć pracę z programem.

| DS DG             | CS System 20    | .38 r2 – 🗆 🗙         |  |
|-------------------|-----------------|----------------------|--|
| Plik N            | Varzędzia Po    | omoc                 |  |
| Wyl               | bór modułu -    |                      |  |
| ſ                 | E)<br>Domyślny  | ×<br>Brak domyślnego |  |
| • Ma              | agazyn          |                      |  |
| O Pro             | odukcja         |                      |  |
| 🕕 Fal             | kturowanie      |                      |  |
| 🕕 КР              | iR              |                      |  |
| 🕕 КР              | iR dla RR       |                      |  |
| ○ Ryczałt         |                 |                      |  |
| 🔿 Księga Handlowa |                 |                      |  |
| 🕕 Del             | klaracje podatl | kowe                 |  |
| 💿 Śro             | odki trwałe     |                      |  |
| 💮 Ка              | dry i Płace     |                      |  |
| 🕕 Del             | legacje         |                      |  |
| 🕕 Czy             | ynsze           |                      |  |
| Pokaż bazy danych |                 |                      |  |
| Vybierz X Anuluj  |                 |                      |  |

## 1.6. Konfiguracja sieciowa - serwer

Komputer, na którym będą umieszczone bazy danych, nazywamy serwerem. Na serwerze musi być uruchomiony Serwer Firebird. Jeżeli na serwerze jest Firewall, to trzeba go skonfigurować tak, aby <u>udostępniać port 3050</u>.

Przy pierwszym uruchomieniu program wyświetli okno, w którym dla konfiguracji sieciowej trzeba wybrać: **Konfiguracja zaawansowana**:

| DGCCS<br>komfort w biznesie                                                      | – ×<br>Program może przeprowadzić<br>domyślną konfigurację bazy danych.                                                                                                    |
|----------------------------------------------------------------------------------|----------------------------------------------------------------------------------------------------|
| AP<br>AR<br>AR<br>AR<br>AR<br>AR<br>AR<br>AR<br>AR<br>AR<br>AR<br>AR<br>AR<br>AR | Jeśli chcesz, aby program przeprowadził<br>automatyczną konfigurację do pracy jednostanowiskowej,<br>wybierz rodzaj księgowości<br>i naciśnij <b>Konfiguruj automatycznie</b> . |
|                                                                                  | O KPir                                                                                                    |
|                                                                                  | O KPiR dla RR                                                                                                    |
|                                                                                  | ◯ Ryczałt                                                                                                    |
|                                                                                  | 🔿 Księga Handlowa                                                                                                    |
|                                                                                  | Konfiguruj automatycznie                                                                                                    |
| DGCS System                                                                      |                                                                                                    |
| wersja 17.10                                                                     | Konfiguracja zaawansowana                                                                                                    |

W oknie Konfiguracja baz danych należy wejść opcję Narzędzia:

| DS DGCS Sys   | tem 17.10 r17 | 0323 - konfi       | guracja baz                                                                                                    | danych    |               |        |                                                                                                    | – 🗆 X                |
|---------------|---------------|--------------------|----------------------------------------------------------------------------------------------------|-----------|---------------|--------|----------------------------------------------------------------------------------------------------|----------------------|
| Plik Narzędz  | zia           |                    |                                                                                                    |           |               |        |                                                                                                    |                      |
| Zarządzai     | nie bazami da | nych ———           |                                                                                                    |           |               |        | Wybór modułu –                                                                                                    |                      |
| ात्म<br>Dodaj | Rodłącz       | <b>⊿</b><br>Edytuj | Range State State | Sopia     | 🉌<br>Wyszukaj |        | E<br>Domyślny                                                                                                    | ×<br>Brak domyślnego |
| Domyślna      | Nazwa 🔺       |                    |                                                                                                    | Ścieżka   |               | Serwer | <ul> <li>Magazyn</li> <li>Fakturowanie</li> <li>KPiR</li> <li>KPiR dla RR</li> <li>Ryczałt</li> <li>Księga Handlowa</li> <li>Deklaracje podatk</li> <li>Środki trwałe</li> <li>Kadry i Płace</li> <li>Delegacje</li> <li>Czynsze</li> </ul> | owe                  |
| Szukaj        |               |                    |                                                                                                    |           |               |        |                                                                                                    |                      |
| 🗌 Pokaż wy    | vbór modułu   |                    |                                                                                                    |           |               |        | Pokaż bazy dar                                                                                                    | lych                 |
|               |               |                    |                                                                                                    | ✓ Wybierz | × Anuluj      |        |                                                                                                    |                      |

Konfiguracja bazy nadrzędnej i wprowadzić adres IP lub nazwę komputera (serwera):

| 🖸 🗴 Konfiguracja bazy nad | rzędnej                  |       |
|---------------------------|--------------------------|-------|
| Dane podstawowe           |                          |       |
| Nazwa pliku bazy danych   | C:\dGCS\DGCSSystem/db/BN | Zmień |
| Pokaż opcje zaawansow     | ane                      |       |
| Dane zaawansowane —       |                          |       |
| IP lub nazwa serwera      | 192.168.1.101            |       |
| Użytkownik bazy danych    | sysdba                   |       |
| Hasło użyt. bazy danych   |                          |       |
|                           |                          |       |
|                           | Zapisz × Anuluj          |       |

Nazwa pliku bazy danych jest to bezwzględna ścieżka do pliku BN (baza nadrzędna). Po wybraniu opcji **Zapisz** pojawi się okno Konfiguracja baz danych:

| DS DGCS Syst  | tem 17.10 r17 | 0323 - konfi | guracja baz ( | danych            |               |                 |       |                                  | – 🗆 ×                |
|---------------|---------------|--------------|---------------|-------------------|---------------|-----------------|-------|----------------------------------|----------------------|
| Plik Narzędz  | zia           |              |               |                   |               |                 |       |                                  |                      |
| Zarządzar     | nie bazami da | nych ———     |               |                   |               |                 |       | Wybór modułu –                   |                      |
| द्धि<br>Dodaj | Rodłącz       | ☑<br>Edytuj  | usuń          | <b>Ц</b><br>Коріа | 🂏<br>Wyszukaj |                 |       | E<br>Domyślny                    | ×<br>Brak domyślnego |
| Domyślna      | Nazwa 🔺       |              |               | Ścieżka           |               | Se              | erwer | Magazyn                          |                      |
|               |               |              |               |                   |               |                 |       | <ul> <li>Fakturowanie</li> </ul> |                      |
|               |               |              |               |                   |               |                 |       | ⊖ KPiR                           |                      |
|               |               |              |               |                   |               |                 |       | 🕖 KPiR dla RR                    |                      |
|               |               |              |               |                   |               |                 |       | 🔿 Ryczałt                        |                      |
|               |               |              |               |                   |               |                 |       | 💿 Księga Handlowa                |                      |
|               |               |              |               |                   |               |                 |       | 💿 Deklaracje podatk              | owe                  |
|               |               |              |               |                   |               | 💿 Środki trwałe |       |                                  |                      |
|               |               |              |               |                   |               |                 |       | 💿 Kadry i Płace                  |                      |
|               |               |              |               |                   |               |                 |       | 💿 Delegacje                      |                      |
|               |               |              |               |                   |               |                 |       | Czynsze                          |                      |
|               |               |              |               |                   |               |                 |       |                                  |                      |
| Szukai        |               |              |               |                   |               |                 | *     |                                  |                      |
| Dahatun       | a fa madulu   |              |               |                   |               |                 |       | Dahaé karu da                    |                      |
| Pokaz wy      | Dor modułu    |              |               |                   |               |                 |       | Pokaz bazy dal                   | nycn                 |
|               |               |              |               |                   |               |                 |       |                                  |                      |
|               |               |              |               | ✓ Wybierz         | × Anuluj      |                 |       |                                  |                      |
|               |               |              |               |                   |               |                 |       |                                  |                      |

W oknie tym w opcji **Dodaj** można dodawać nowe (czyste) pliki bazy danych lub ewentualnie podłączyć już istniejące korzystając z opcji **Podłącz**.

Po wybraniu opcji Dodaj należy wprowadzić nazwę wyświetlaną wówczas nazwa pliku bazy danych będzie zgodna, a adres IP będzie taki sam jak ustawiony wcześniej w bazie nadrzędnej. Przy dodawaniu bazy danych należy również wybrać rodzaj księgowości na jakiej będzie założony aktualny rok obrachunkowy.

Opcja **Generuj dane przykładowe** służy tylko i wyłącznie do testów na bazie danych w wersji demonstracyjnej i jeżeli ktoś zaznaczy tą opcję a później wprowadzi dane produkcyjne musi się liczyć z tym, że będzie musiał usunąć taką bazę i założyć ją jeszcze raz, ale już tym razem bez zaznaczania opcji "Generuj dane przykładowe ".

| D Dodawanie bazy danyc  | h                                                     |       |
|-------------------------|-------------------------------------------------------|-------|
| Dane podstawowe         |                                                       |       |
| Nazwa wyświetlana       | DB                                                    |       |
| Nazwa pliku bazy danych | C:\dGCS\DGCSSystem/db/DB                              | Zmień |
| Rodzaj księgowo         | ści: 💿 KPiR 🔘 KPiR dla RR 💿 Ryczałt 🕓 Księga Handlowa |       |
| Generuj dane przykład   | owe                                                   |       |
| Pokaż opcje zaawansowa  | ane                                                   |       |
| Dane zaawansowane —     |                                                       |       |
| IP lub nazwa serwera    | 192.168.1.101                                         |       |
| Użytkownik bazy danych  | sysdba                                                |       |
| Hasło użyt. bazy danych |                                                       |       |
| Katalog kopii bezpiecz. | C:\dGCS\DGCSSystem/backup                             | Zmień |
|                         | Zapisz × Anuluj                                       |       |

Standardowe dane bazy danych:

Użytkownik bazy danych: sysdba

Hasło: masterkey

i tych danych nie powinno się zmieniać we własnym zakresie.

Opcja **Zapisz** spowoduje utworzenie bazy danych.

| DS Proszę czekać           |  |
|----------------------------|--|
|                            |  |
| Trwa tworzenie bazy danych |  |
|                            |  |
|                            |  |
|                            |  |

UWAGA! W nazwie pliku bazy danych nie można używać polskich znaków diakrytycznych oraz znaków specjalnych. Wprowadzenie takich danych będzie skutkowało tym, że kopia bazy danych nie będzie się tworzyła lub nie powstanie plik JPK.

## 1.7. Konfiguracja sieciowa - klient

Po zainstalowaniu programu na serwerze (komputerze, na którym są bazy danych) należy wykonać poprzez instalację tej samej wersji, ale w czasie instalacji należy wybrać Instalację dodatkowego stanowiska:

| DGCS System Setup   |                                                                                                    |
|---------------------|----------------------------------------------------------------------------------------------------|
| <b>O</b> GCS        | Wybór rodzaju instalacji programu DGCS System                                                                                                    |
| komfort w biznesie  | 🔘 Instalacja standardowa                                                                                                    |
|                     | Wybierz ten rodzaj instalacji jeśli nie pracujesz<br>jeszcze na programie DGCS System i chcesz<br>zainstalować go w pełnej wersji lub jeśli ten<br>komputer ma być serwerem programu dla<br>innych komputerów w sieci. |
|                     | Instalacja dodatkowego stanowiska                                                                                                    |
|                     | Wybierz ten rodzaj instalacji jeśli nie pracujesz<br>jeszcze na programie DGCS System i chcesz<br>zainstalować go w pełnej wersji do pracy ze<br>wspólną bazą danych umieszczoną na serwerze.                          |
| Salandar Contractor | 🔘 Instalacja aktualizacji programu                                                                                                    |
| DGCS<br>System      | Wybierz ten rodzaj instalacji jeśli posiadasz<br>już zainstalowany program DGCS System<br>w starszej wersji lub chcesz uaktualnić<br>program Magazyn 2M.                                                               |
|                     |                                                                                                    |
|                     | < Wstecz Dalej > Anuluj                                                                                                    |

gdzie w oknie Konfiguracja połączenia sieciowego:

| DGCS System Setup                  | ×                                                                                                    |
|------------------------------------|----------------------------------------------------------------------------------------------------|
| <b>B</b> GCS<br>komfort w biznesie | Konfiguracja połączenia sieciowego                                                                                                    |
|                                    | Podaj parametry konfiguracji sieciowej DGCS System.<br>Parametry te zostaną użyte przy łączeniu się programu z<br>serwerem bazy danych. |
|                                    | IP lub nazwa serwera                                                                                                    |
| e .                                | 192.168.1.101                                                                                                    |
| /                                  | (np. 192.168.1.4 lub BIURO)                                                                                                    |
|                                    | Ścieżka do pliku bazy nadrzędnej (pliku BN) programu<br>DGCS System na serwerze.                                                        |
|                                    | C:\dGCS\DGCSSystem/db/BN                                                                                                    |
| DGCS<br>System                     | Domyślnie plik BN znajdują się w podkatalogu<br>"db" katalogu instalacyjnego DGCS System                                                |
|                                    | < Wstecz     Dalej >     Anuluj                                                                                                    |

należy ustawić adres IP lub nazwę serwera oraz bezwzględną ścieżkę, która jest na serwerze i odnosi się do pliku bazy nadrzędnej - BN.

Inną możliwością ustawienia konfiguracji sieciowej jest skopiowanie pliku **bazaKonfNadrz.xml** z głównego katalogu DGCS System na wszystkie końcówki (zamieniając istniejące tam pliki). Kopiowanie takie przyniesie rezultat tylko wówczas, gdy <u>konfiguracja sieciowa - serwer</u> zostanie prawidłowo przeprowadzona.

## 1.8. Udostępnienie portu 3050 w zaporze systemu Windows

Na serwerze (komputerze, na którym jest baza danych) trzeba udostępnić port **3050** w zaporze systemu Windows (ewentualnie w innych programach antywirusowych / firewall). Aby udostępnić port, należy wejść w Panel sterowania → System i zabezpieczenia

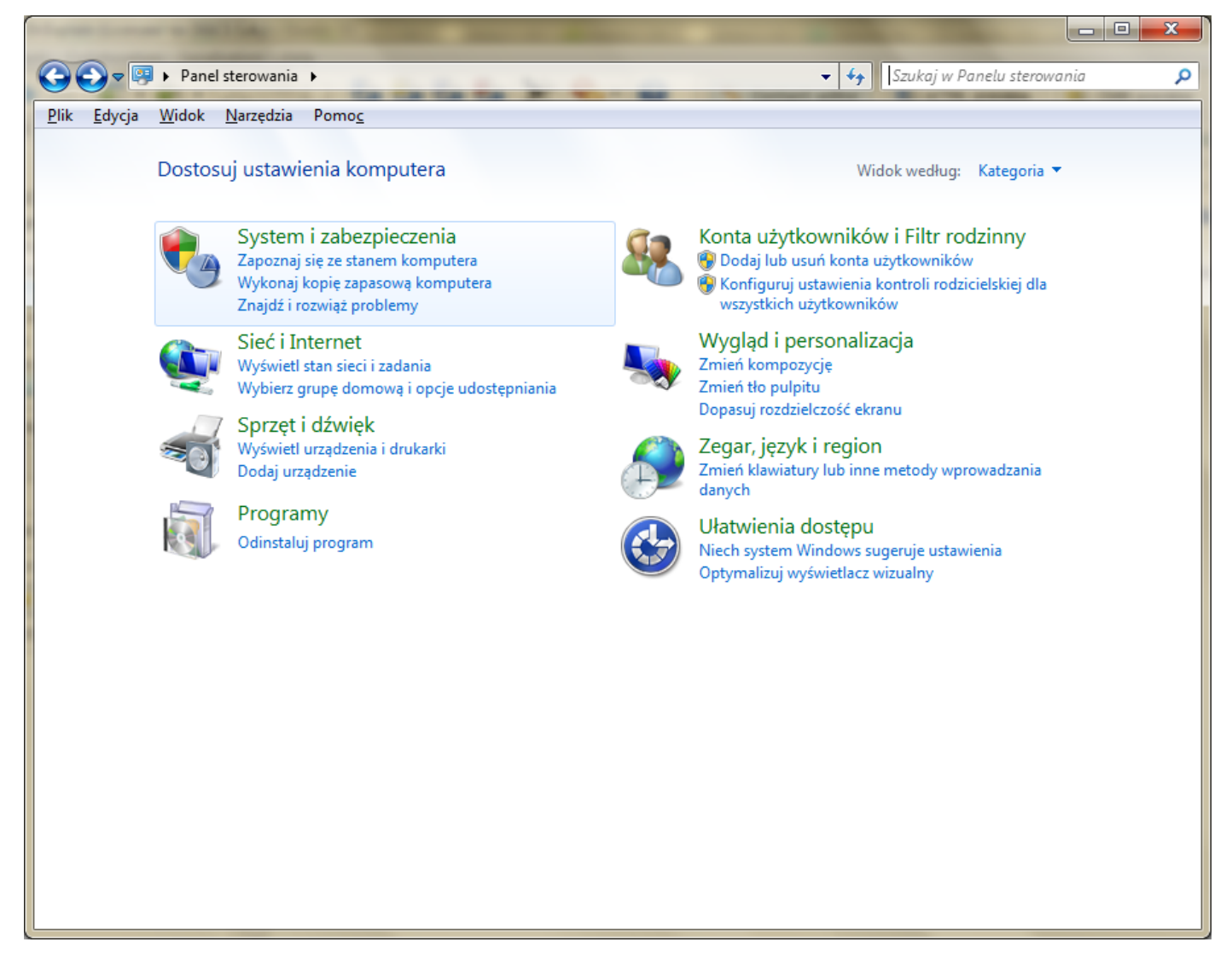

Zapora systemu Windows

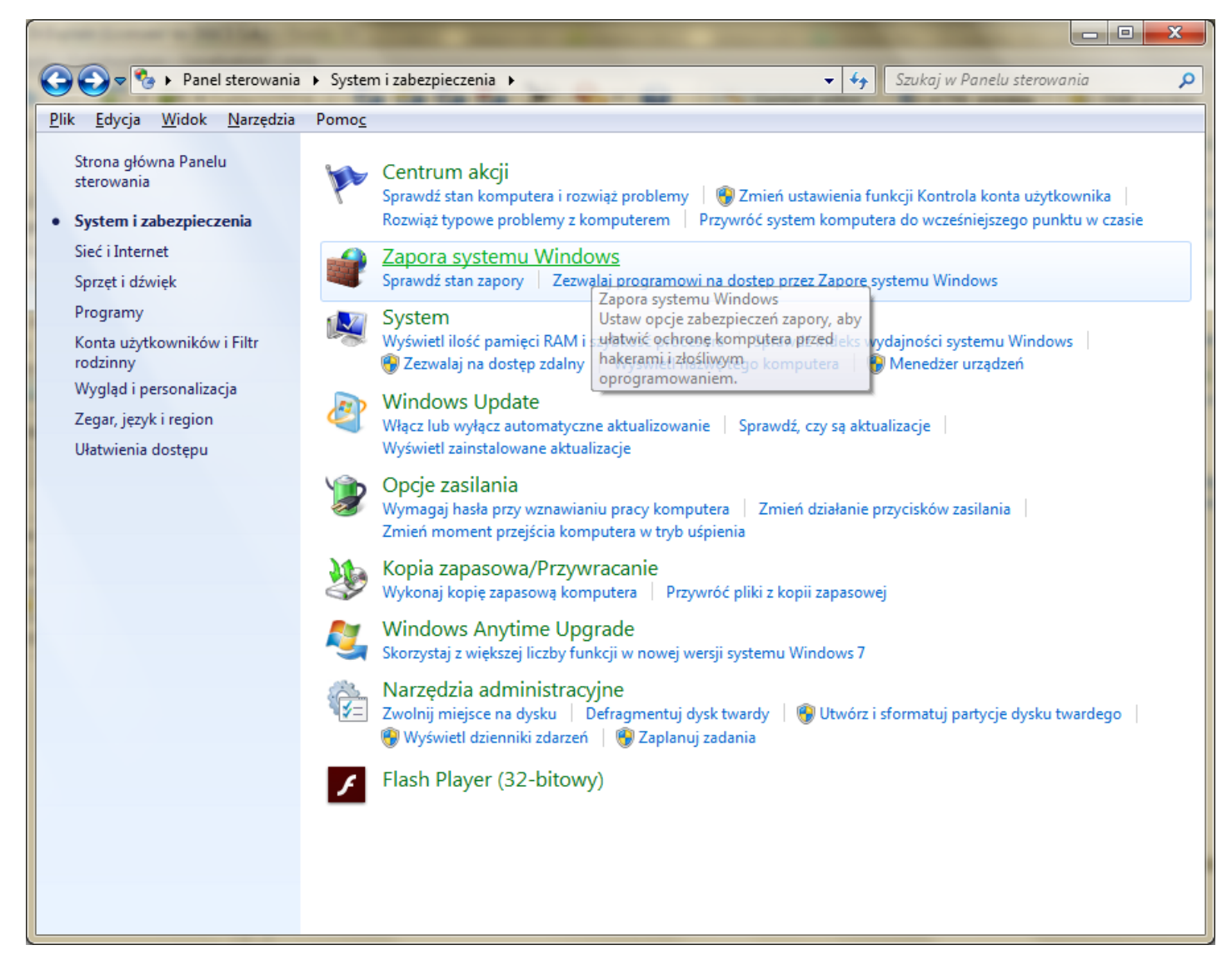

Ustawienia zaawansowane  $\rightarrow$  Reguły przychodzące  $\rightarrow$  Nowa reguł  $\rightarrow$  Wybieramy port

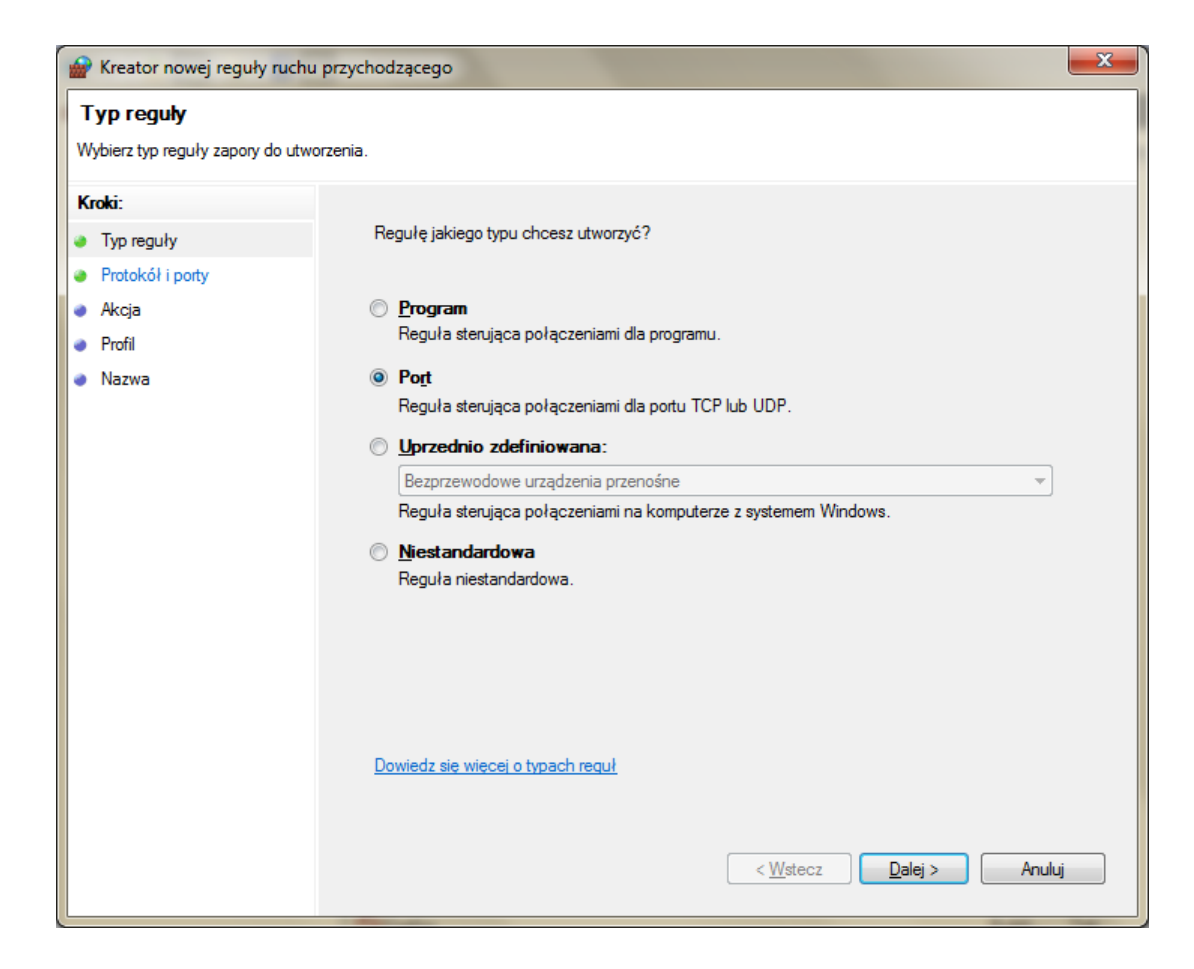

Wpisujemy numer portu: 3050

| 💣 Kreator nowej reguły ruchu            | przychodzącego                                                                    | ×      |
|-----------------------------------------|-----------------------------------------------------------------------------------|--------|
| Protokół i porty                        | atriczy ta radula                                                                 |        |
| Okiesi piotokoty i polity, ktoryci i uč | nyozy to reguto.                                                                  |        |
| Kroki:                                  |                                                                                   |        |
| Typ reguły                              | Czy ta reguła dotyczy protokołu TCP, czy UDP?                                     |        |
| Protokół i porty                        | <u>TCP</u>                                                                        |        |
| <ul> <li>Akcja</li> </ul>               | © <u>U</u> DP                                                                     |        |
| <ul> <li>Profil</li> </ul>              |                                                                                   |        |
| <ul> <li>Nazwa</li> </ul>               | Czy ta reguła dotyczy wszystkich portów lokalnych, czy określonych portów lokalny | ch?    |
|                                         | Wszystkie porty lokalne                                                           |        |
|                                         | Określone porty lokalne: 3050                                                     |        |
|                                         | Przykład: 80, 443, 5000-5010                                                      |        |
|                                         |                                                                                   |        |
|                                         |                                                                                   |        |
|                                         |                                                                                   |        |
|                                         |                                                                                   |        |
|                                         |                                                                                   |        |
|                                         |                                                                                   |        |
|                                         | Deviada els velsosi o protokolo i portoch                                         |        |
|                                         | Domedzisté miécel o biorokole i bolracti                                          |        |
|                                         |                                                                                   |        |
|                                         |                                                                                   | Apului |
|                                         |                                                                                   | Anuluj |

Dalej wybieramy wg poniższych obrazków (ustawienia domyślne)

| Mreator nowej reguły ruchu               | ı przychodzącego                                                                                                    | x |
|------------------------------------------|----------------------------------------------------------------------------------------------------|---|
| Akcja                                    |                                                                                                    |   |
| Określ akcję do wykonania w przy         | ypadku, gdy połączenie spełnia warunki określone w regule.                                                                                                    |   |
| Kroki:                                   |                                                                                                    |   |
| Typ reguły                               | Jaką akcję należy wykonać, gdy połączenie spełnia określone warunki?                                                                                                    |   |
| Protokół i porty                         | Zezwalaj na połączenie                                                                                                    |   |
| <ul> <li>Akcja</li> <li>Basti</li> </ul> | Obejmuje połączenia chronione za pomocą protokołu IPsec, jak i połączenia niechronione.                                                                                                    |   |
| <ul> <li>Prom</li> <li>Nazwa</li> </ul>  | Zezwalaj na połączenie, jeśli jest <u>b</u> ezpieczne                                                                                                    |   |
| <ul> <li>Nazwa</li> </ul>                | Obejmuji tylko połączenia uwierzytelnione przy użyciu protokołu IPsec. Połączenia będą zabezpieczane przy użyciu ustawień określonych we właściwościach protokołu IPsec i reguł zawartych w węźle Reguła zabezpieczeń połączenia.         Dogtosuj         O zablokuj połączenie         Dowiedz się wiecej o akciach         < Wstecz       Dalej >         Anulu | 4 |

| 🔗 Kreator nowej reguły ruch                                          | u przychodzącego                                                                                                    | x |
|----------------------------------------------------------------------|----------------------------------------------------------------------------------------------------|---|
| Profil<br>Określ profile, których dotyczy ta                         | reguła.                                                                                                    |   |
| Kroki:<br>Typ reguły<br>Protokół i porty<br>Akcja<br>Profil<br>Nazwa | <ul> <li>Kiedy ma zastosowanie ta reguła?</li> <li>✓ Domena<br/>Ma zastosowanie, gdy komputer jest połączony ze swoją domeną firmową.</li> <li>✓ Prywatny<br/>Ma zastosowanie, gdy komputer jest połączony z lokalizacją w sieci prywatnej.</li> <li>✓ Publiczny<br/>Ma zastosowanie, gdy komputer jest połączony z lokalizacją w sieci publicznej.</li> </ul> |   |
|                                                                      | <u>Dowiedz się wiecej o profilach</u><br>< <u>W</u> stecz <u>D</u> alej > Anuluj                                                                                                    |   |

Wpisujemy nazwę np. Firebird:

| Mreator nowej reguły ruchu przycho       | odzącego              | x   |
|------------------------------------------|-----------------------|-----|
| Nazwa<br>Określ nazwę i opis tej reguły. |                       |     |
| Kroki:                                   |                       |     |
| Typ reguły                               |                       |     |
| Protokół i porty                         |                       |     |
| Akcja                                    |                       |     |
| Profil                                   | Nazwa:                | 1   |
| Nazwa                                    | Firebird              |     |
|                                          | Opis (opcjonalnie):   |     |
|                                          |                       |     |
|                                          |                       |     |
|                                          |                       |     |
|                                          |                       |     |
|                                          |                       |     |
|                                          |                       |     |
|                                          |                       |     |
|                                          |                       |     |
|                                          |                       |     |
|                                          |                       |     |
|                                          |                       |     |
|                                          |                       |     |
|                                          | < Wstecz Zakończ Anul | lui |
|                                          |                       |     |

i wybieramy opcję Zakończ.

## 1.9. Sprawdzenie adresu IP

Najszybciej adres IP można sprawdzić uruchamiając **Wiersz polecenia** w środowisku Windows a w pozostałych **Terminal.** 

W Windows można wejść w Start  $\rightarrow$  Wszystkie programy  $\rightarrow$  Akcesoria  $\rightarrow$  Wiersz polecenia i po wybraniu wpisać polecenie **ipconfig** 

| 💽 Wiersz polecenia                                                                                                    | ×      |
|----------------------------------------------------------------------------------------------------|--------|
| Microsoft Windows [Wersja 6.1.7601]<br>Copyright (c) 2009 Microsoft Corporation. Wszelkie prawa zastrzeżone.                                                                                            | ▲<br>= |
| C:\Users\Tomek>ipconfig                                                                                                    |        |
| Konfiguracja IP systemu Windows                                                                                                    |        |
| Karta Ethernet Połączenie lokalne 2:                                                                                                    |        |
| Stan nośnika Nośnik odłączony<br>Sufiks DNS konkretnego połączenia :                                                                                                    |        |
| Karta Ethernet Połączenie lokalne:                                                                                                    |        |
| Sufiks DNS konkretnego połączenia :<br>Adres IPv6 połączenia lokalnego . : fe80::2c72:8665:9e20:ebca%10<br>Adres IPv4 : 192.168.1.101<br>Maska podsieci : 255.255.255.0<br>Brama domyślna : 192.168.1.1 |        |
| Karta Ethernet VirtualBox Host-Only Network:                                                                                                    |        |
| Sufiks DNS konkretnego połączenia :<br>Adres IPv6 połączenia lokalnego . : fe80::88ef:3777:f66f:6cd%15<br>Adres IPv4 : 192.168.56.1<br>Maska podsieci : 255.255.255.0                                   | -      |

Adres IP komputera będzie wyświetlany w kolumnie Wartość, obok pozycji Adres IPv4.

W systemach Linux i macOS po otwarciu terminala należy pisać polecenie ifconfig zwróci wartość IP komputera.

# 1.10. Nie można się połączyć z bazą danych. Przyczyną są błędne parametry wybranej bazy

W przypadku pojawienia się takiego komunikatu proszę sprawdzić poniższe warianty:

### Wariant 1:

Czy zainstalowany jest server Firebird: Start  $\rightarrow$  Ustawienia  $\rightarrow$  Panel sterowania  $\rightarrow$  Firebird 3.0 Server Menager, po uruchomieniu powinna być informacja, że server jest uruchomiany.

Uruchomienie serwera bazy danych można także sprawdzić klikając prawym przyciskiem myszy (PPM) na "**Pasek** zadań" w systemie operacyjnym Windows

| Paski narzędzi                                                                             |             |
|--------------------------------------------------------------------------------------------|-------------|
| Ułóż okna kaskadowo<br>Ułóż okna jedno nad drugim<br>Ułóż okna obok siebie<br>Pokaż pulpit |             |
| Uruchom Menedżera zadań                                                                    |             |
| Zablokuj pasek zadań<br>Właściwości                                                        | NUM         |
|                                                                                            | • 🛄 🌒 14:50 |

Zakładka **"Usługi"**  $\rightarrow$  Usługi  $\rightarrow$  Wyszukujemy po nazwie Firebird i zaznaczone poniżej usługi powinny być uruchomione.

| 🔍 Usługi                                 | Address Trees in the                | and in coloring                        |       |       |                    |
|------------------------------------------|-------------------------------------|----------------------------------------|-------|-------|--------------------|
| <u>P</u> lik <u>A</u> kcja <u>W</u> idok | Pomo <u>c</u>                       |                                        |       |       |                    |
|                                          | à 🛃 🚺 🖬 🕨 🔲 II IV                   |                                        |       |       |                    |
| 🔍 Usługi (lokalne)                       | 🔍 Usługi (lokalne)                  |                                        |       |       |                    |
|                                          | Firebird Server - DefaultInstance   | Nazwa                                  | Opis  | Stan  | Typ uruchomienia 🔺 |
|                                          |                                     | 🎑 Instrumentacja zarządzania Windows   | Dost  | Uruch | Automatyczny       |
|                                          | Zatrzymaj usługę                    | 鵒 System szyfrowania plików (EFS)      | Dost  | Uruch | Automatyczny       |
|                                          |                                     | 🔍 ESET Service                         | ESET  | Uruch | Automatyczny       |
|                                          |                                     | Firebird Server - DefaultInstance      | Fireb | Uruch | Automatyczny       |
|                                          | Opis:<br>Firebird Database Server - | 😪 Usługa listy sieci                   | Ident | Uruch | Ręczny             |
|                                          | www.firebirdsql.org                 | 🔐 Propagacja certyfikatu               | Kopi  | Uruch | Automatyczny       |
|                                          |                                     | Sufor wydruku                          | Ładu  | Uruch | Automatyczny       |
|                                          |                                     | Saluga powiadamiania o zdarzeniach     | Moni  | Uruch | Automatyczny       |
|                                          |                                     | System zdarzeń COM+                    | Obsł  | Uruch | Automatyczny       |
|                                          |                                     | Windows Defender                       | Ochr  | Uruch | Automatycznie (op. |
|                                          |                                     | Server                                 | Ofer  | Uruch | Automatyczny       |
|                                          |                                     | Podstawowy aparat filtrowania          | Pods  | Uruch | Automatyczny       |
|                                          |                                     | SOL Server Previous                    | Popr  | Uruch | Automatyczny       |
|                                          |                                     |                                        | Provi | Uruch | Automatyczny       |
|                                          |                                     |                                        | Provi | Uruch | Automatyczny       |
|                                          |                                     | Q Usinga inteligentnego transferu wite | Przes | Uruch | Automatycznie (on  |
|                                          |                                     | Utytkowanie anlikacij                  | Przet | Uruch | Reczny             |
|                                          |                                     | Publikacia zasobów odnaidowania fu     | Publi | Uruch | Automatyczny       |
|                                          |                                     | Klient DHCP                            | Reies | Uruch | Automatyczny       |
|                                          |                                     | Program mapowania punktów końco        | Rozp  | Uruch | Automatyczny 🔻     |
|                                          |                                     | •                                      |       |       | •                  |
|                                          | Rozszerzony Standardowy /           |                                        |       |       |                    |
|                                          |                                     |                                        |       |       |                    |
| L                                        |                                     |                                        |       |       |                    |

Jeżeli nie są, trzeba kliknąć na nie prawym przyciskiem myszy (PPM) i wybrać opcję **"Uruchom**". Jeżeli serwer bazy danych Firebird nie jest zainstalowany proszę <u>przerowadzić jego instalację.</u>

### Wariant 2:

Proszę sprawdzić lokalizację pliku bazy nadrzędnej i pliku bazy danych: Konfiguracja bazy nadrzędnej: C:\dGCS\DGCSSystem\db\BN proszę nie zmieniać użytkownika bazy danych i hasła bazy danych.

Konfiguracja bazy danych:

C:\dGCS\DGCSSystem\db\DB

### Wariant 3:

Proszę sprawdzić połączenie programu z serwerem Firebird: np. Start → Wszystkie programy → Akcesoria → Wiersz polecenia → wpisać: polecenie: telnet adres\_IP\_komputera 3050 np.: telnet 127.0.0.1 3050 jeśli będzie informacja: Łączenie z 127.0.0.1.3050... Nie można nawiązać połączenia z hostem na porcie 3050: Połączenie nie powiodło się Wówczas proszę odblokować połączenie np. w <u>zaporze system Windows</u>.

### Wariant 4:

Proszę sprawdzić oprogramowania antywirusowe / firewall, zainstalowane w systemie operacyjnym, które mogłoby spowodować blokadę połączenia na porcie 3050.

### Wariant 5 (błąd instalacji serwera bazy danych Firebird):

W pliku out.log (domyślna lokalizacja pliku to: C:\dGCS\DGCSSystem\logs\out.log) odnotowano wyjątek:

Firebird - log - Install incomplete, please read the Compatibility chapter in the release notes for this version [SQLState:28000, ISC error code:335545029]

1. Proszę zatrzymać serwer bazy danych Firebird (w usługach)

2. Uruchomić wiersz poleceń jako Administrator.

3. Przejść w wierszu poleceń do katalogu Firebird\_3\_0 (C:\Program Files (x86)\Firebird\Firebird\_3\_0\). Po wpisaniu każdego polecenia wciskamy *Enter*:

np.: cd "c:\Program Files (x86)\Firebird\Firebird\_3\_0"

4. Wpisać: isql -user sysdba employee

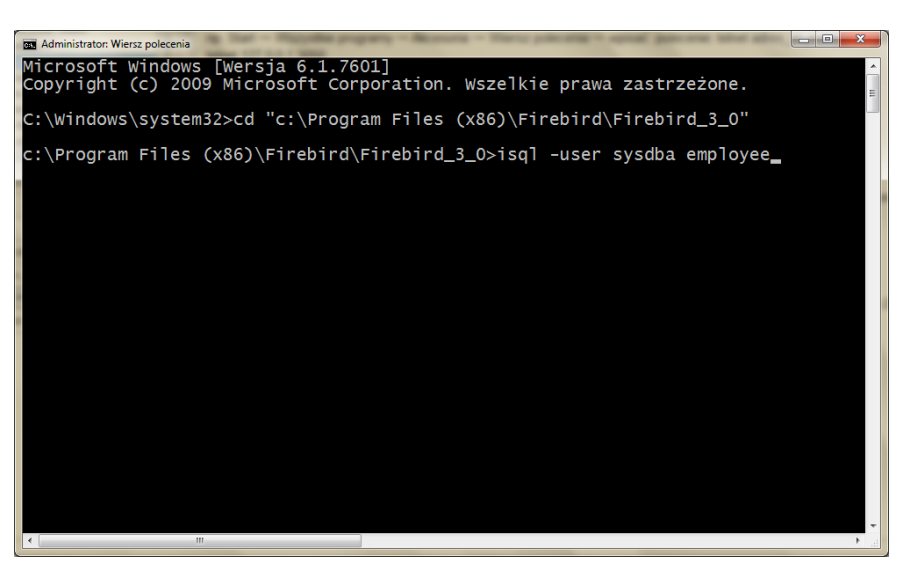

5. Wpisać polecenia.

SQL> create user SYSDBA password 'masterkey';

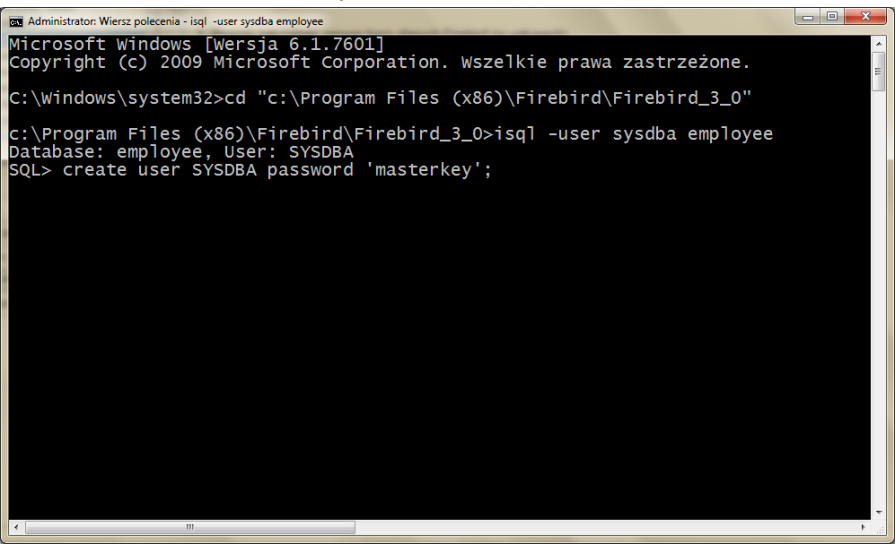

SQL> commit;

SQL> quit;

5. Uruchomić serwer bazy danych Firebird (w usługach).

## 1.11. Instalacja serwera bazy danych Firebird

Proszę przejść do katalogu głównego programu DGCS System i odszukać katalog "firebird-3.0-install":

|                                              |                  | -             |                           |                           |   |
|----------------------------------------------|------------------|---------------|---------------------------|---------------------------|---|
| ► Dysk lokalny (C:) ► dGCS ► DGCSP2DSystem ► |                  |               | <b>▼</b>   + <del>2</del> | Przeszukaj: DGCSPZDSystem | Q |
| ędzia Pomo <u>c</u>                          |                  |               |                           |                           |   |
| Umieść w bibliotece 🔻 Udostępnij 👻 Nagraj    | Nowy folder      |               |                           |                           | 0 |
| Nazwa                                        | Data modyfikacji | Тур           | Rozmiar                   |                           | - |
| 🌗 .config                                    | 2020-04-22 12:12 | Folder plików |                           |                           |   |
| 🌗 backup                                     | 2020-04-07 08:46 | Folder plików |                           |                           | = |
| ili db                                       | 2020-04-22 12:17 | Folder plików |                           |                           |   |
| 🍑 deklar                                     | 2020-04-22 12:09 | Folder plików |                           |                           |   |
| 🌗 dodane_do_jre                              | 2018-02-16 13:42 | Folder plików |                           |                           |   |
| ila elzab                                    | 2020-04-22 12:12 | Folder plików |                           |                           |   |
| 🍌 elzabspr                                   | 2020-04-22 12:12 | Folder plików |                           |                           |   |
| 🌗 firebird-3.0-install                       | 2020-04-22 12:12 | Folder plików |                           |                           |   |
| 🍌 fonts                                      | 2020-04-22 12:12 | Folder plików |                           |                           |   |
| 🌗 importXLS                                  | 2020-03-23 10:26 | Folder plików |                           |                           |   |
| 🌗 instrukcja                                 | 2020-01-10 12:29 | Folder plików |                           |                           |   |
| 🍑 intl                                       | 2020-04-22 12:12 | Folder plików |                           |                           |   |
| 🍌 jetty-6.1.24                               | 2020-04-22 12:12 | Folder plików |                           |                           |   |
| 🍌 jre                                        | 2020-04-22 12:12 | Folder plików |                           |                           |   |
| JSPMag2M                                     | 2020-04-22 12:12 | Folder plików |                           |                           |   |
| ibs 🔒                                        | 2020-04-22 12:11 | Folder plików |                           |                           |   |
| icenses 🥼                                    | 2020-04-22 12:12 | Folder plików |                           |                           |   |
| 🍑 moduly                                     | 2020-04-22 12:11 | Folder plików |                           |                           |   |

Wejść do tego katalogu i zainstalować serwer bazy danych metodą metodą "Dalej  $\rightarrow$  Dalej  $\rightarrow$  ...  $\rightarrow$  aż pojawi się okno, w którym należy wprowadzić hasło "masterkey" w obu polach:

| Setup - Firebird                                                                                                    |
|----------------------------------------------------------------------------------------------------|
| Create a password for the Database System Administrator<br>Or dick through to use the default password of masterkey.<br>**** Note - in Firebird 3 masterkey and masterke are different passwords. *** |
|                                                                                                    |
| SYSDBA Password:                                                                                                    |
| •••••                                                                                                    |
| Retype SYSDBA Password:                                                                                                    |
| •••••                                                                                                    |
|                                                                                                    |
|                                                                                                    |
|                                                                                                    |
|                                                                                                    |
|                                                                                                    |
|                                                                                                    |
|                                                                                                    |
|                                                                                                    |
|                                                                                                    |
|                                                                                                    |
|                                                                                                    |
|                                                                                                    |
|                                                                                                    |
|                                                                                                    |
| < Back Next > Cancel                                                                                                    |

 $\rightarrow$  Dalej  $\rightarrow$  Zakończ (Finish). W ostatnim oknie można odznaczyć drugi parametr:

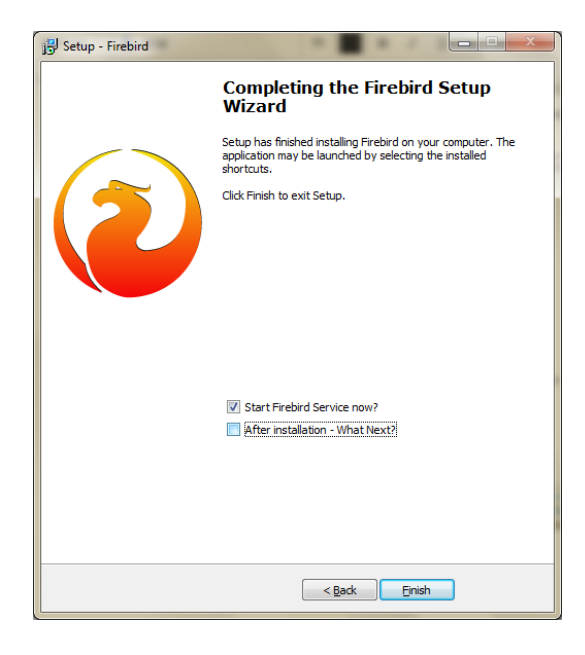

## 1.12. Instalacja w środowisku macOS

Pobierz najnowszy plik instalacyjny ze strony dgcs.pl:

| 🗯 Safari Plik Edycja Widok Hist | toria Zakładki Programowanie Okno Po                                              | omoc                                                                    |                                                                | 🤶 🔽 100% 🖾                         | Pon. 11:57  | ৭ ≔   |
|---------------------------------|-----------------------------------------------------------------------------------|-------------------------------------------------------------------------|----------------------------------------------------------------|------------------------------------|-------------|-------|
|                                 | =                                                                                 | dgcs.pl                                                                 | Ċ                                                              |                                    | <b>+ (</b>  |       |
|                                 | Doradztwo Oprogramowa                                                             | nie Finanse i księgowość                                                | Zarządzanie pe                                                 | Pobieranie                         | v           | Vymaż |
|                                 |                                                                                   |                                                                         |                                                                | System-17.07-r170222.pkg           |             | ~ ~   |
|                                 |                                                                                   |                                                                         | 87,4 ME                                                        | 3 z 337,7 MB (1,7 MB/sek) — jeszcz | e 2 min     |       |
|                                 |                                                                                   | Cena dla: Biura Rachur                                                  | nkowego: 2200.00 zł ne                                         | etto                               |             |       |
|                                 | Pakiet Duże                                                                       |                                                                         | 0                                                              |                                    |             |       |
|                                 | Biuro                                                                             |                                                                         |                                                                |                                    |             |       |
|                                 |                                                                                   |                                                                         |                                                                |                                    |             |       |
|                                 | Opis Najważniejsze funkcje                                                        | Aktualności i aktualizacje We                                           | zamów Zamów                                                    |                                    |             |       |
|                                 |                                                                                   |                                                                         |                                                                |                                    |             |       |
|                                 | 1                                                                                 |                                                                         |                                                                |                                    |             |       |
|                                 | 🛨 Pobierz wersję próbna                                                           | 1                                                                       |                                                                |                                    |             |       |
|                                 |                                                                                   |                                                                         |                                                                |                                    |             |       |
|                                 |                                                                                   | Warunki                                                                 |                                                                |                                    |             |       |
| Wersja pró                      | bna pozwala na darmowe korzystanie z                                              | oprogramowania przez trzydzieści                                        | dni. Po okresie trzydziestu dni p                              | oraca w                            |             |       |
| programie<br>(dawniej IN        | przestanie być możliwa. Wersja próbna z<br>JEOR System) naibeznieczniejszego opro | zawiera wszystkie funkcjonalności.<br>gramowania dla firm i biur rachun | Zapraszamy do wypróbowania<br>kowych – leśli wniszesz adres e- | DGCS System<br>mail.dołaczysz      |             |       |
| do naszego                      | o newslettera.                                                                    |                                                                         | nowyen. sest wpiszesz dures e                                  | man aongezysz                      |             |       |
|                                 |                                                                                   |                                                                         |                                                                |                                    |             |       |
|                                 | Pobierz wersję próbną na Windows                                                  |                                                                         | Pobierz wersję próbną na OS X                                  |                                    |             |       |
|                                 |                                                                                   |                                                                         |                                                                |                                    |             |       |
|                                 | Pobierz wersję próbną na Linux 32-bit                                             |                                                                         | Pobierz wersję próbną na Linux 64-bit                          |                                    |             |       |
|                                 |                                                                                   |                                                                         |                                                                |                                    |             |       |
|                                 |                                                                                   |                                                                         |                                                                |                                    |             |       |
|                                 |                                                                                   |                                                                         |                                                                |                                    |             |       |
|                                 |                                                                                   |                                                                         |                                                                |                                    |             | _     |
| DGCS S.A. dba o swoich b        | clientów. Korzystamy z technologii plików cookies. Je                             | śli nie chcesz by pliki cookies były instalowan                         | ne na Twoim dysku zmień ustawienia prze                        | eglądarki. Ok, rozumiem            |             |       |
|                                 |                                                                                   |                                                                         |                                                                |                                    |             |       |
|                                 |                                                                                   |                                                                         | CWINLOAD                                                       |                                    | and a state |       |

lub z poniższego linku:

https://pliki.dgcs.biz/dgcs/demo/macosx/DGCSSystem/DGCSSystemMacOSX.php

1. Kliknij dwa razy na pobrany plik, wówczas pojawi się komunikat bezpieczeństwa systemu. Należy go zamknąć i przejść do

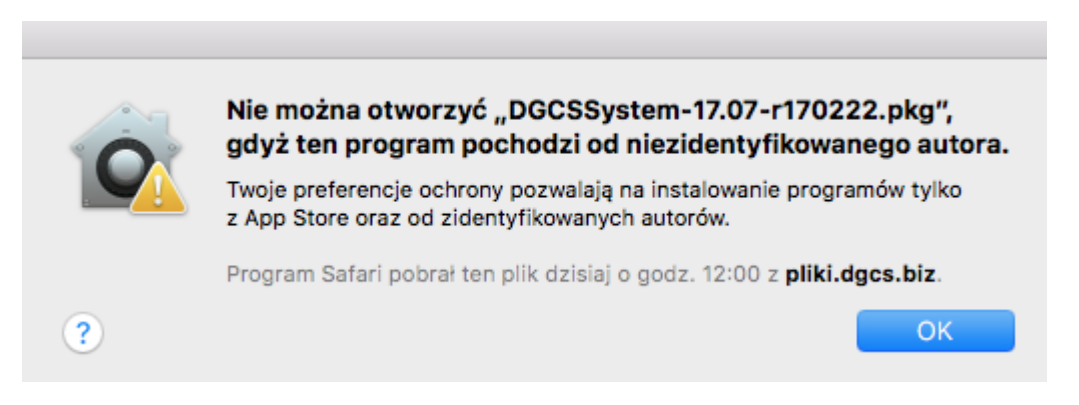

"Preferencje systemowe", gdzie należy wejść w "Ochrona i prywatność"

| ••• <                  |                        |                         | Preferencje        | e systemowe       |                         | Q Szukaj              |               |
|------------------------|------------------------|-------------------------|--------------------|-------------------|-------------------------|-----------------------|---------------|
| Ogólne                 | Wygaszacz<br>i biurko  | Dock                    | Mission<br>Control | Język<br>i region | Ochrona<br>i prywatność | Spotlight             | Powiadomienia |
| Płyty<br>CD i DVD      | Monitory               | Oszczędzanie<br>energii | Klawiatura         | Mysz              | Gładzik                 | Drukarki<br>i skanery | Dźwięk        |
| iCloud                 | Konta<br>internetowe   | App Store               | Sieć               | Bluetooth         | Rozszerzenia            | <b>W</b> dostępnianie |               |
| Użytkownicy<br>i grupy | Nadzór<br>rodzicielski | Siri                    | Data i czas        | Time<br>Machine   | <b>D</b> ostępność      |                       |               |

Na zakładce "Ogólne" należy wprowadzić regułę wskazując pobrany plik

| $\bullet \bullet \circ \checkmark $ | Ochrona i prywatność                                                                                                    | Q Szukaj                                                                                         |
|-------------------------------------|----------------------------------------------------------------------------------------------------|--------------------------------------------------------------------------------------------------|
| Dia te                              | Ogólne FileVault Zapora sieciowa<br>go użytkownika ustawiono hasło logowania<br>Wymagaj hasła 5 minut $\circ$ po uśpie<br>Pokaż komunikat, gdy ekran jest zablokowa<br>Wyłącz logowanie automatyczne | Prywatność<br>Zmień hasło<br>eniu lub włączeniu wygaszacza ekranu<br>any Ustaw komunikat blokady |
| Dopus<br>Zablo<br>ponie             | szczaj programy pobrane z:<br>) App Store<br>) App Store i od zidentyfikowanych autorów<br>kowano otwieranie "DGCSSystem-17.07-r170<br>waż nie pochodzi od zidentyfikowanego prog                    | 0222.pkg", Otwórz mimo to<br>gramisty.                                                           |
| Aby dokonać zmian, kli              | knij w kłódkę.                                                                                                    | Zaawansowane ?                                                                                   |

Po tej operacji można przystąpić do procesu instalacji, gdzie użytkownik jest przeprowadzony przez cały proces instalacji programu. Przy standardowej instalacji kreator instalacji programu zainstaluje program w domyślnym katalogu /Applications/DGCS/DGCSSystem (Macintosh  $\rightarrow$  Applications  $\rightarrow$  DGCS).

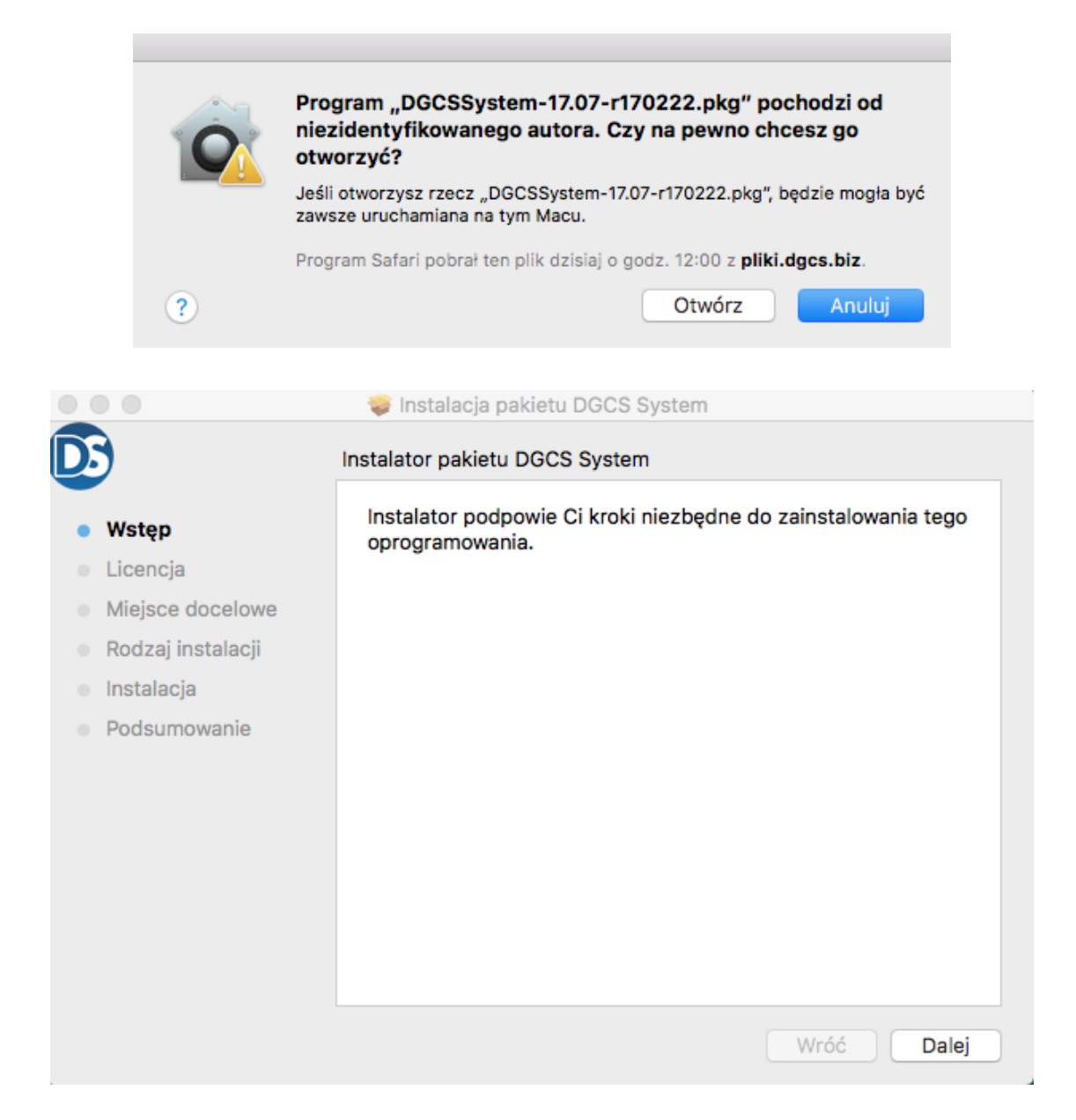

Umowa licencyjna, z którą należy się zapoznać i aby przejść do kolejnego kroku zaakceptować jej warunki:

| Umowa licencyjna na oprogramowanie   • Wstęp   • Licencja   • Miejsce docelowe   • Rodzaj instalacji   • Instalacja   • Podsumowanie   Podsumowanie   • Dodsumowanie   Podsumowanie   • Diski   Podsumowanie   • Dodsumowanie   Podsumowanie   • Dodsumowanie   Podsumowanie   • Podsumowanie   Podsumowanie   • Dodsumowanie   Podsumowanie   • Podsumowanie   Podsumowanie   • Miejsce docelowe   • Podsumowanie   Podsumowanie   • Podsumowanie   Wiejsce docelowe   • Podsumowanie   Podsumowanie   • Podsumowanie   UMOWA LICENCY JNA Miejsce docelowe Niejsce dokument przedstawia postanowienia prawnie wiążącej unowy zawieranej między: Nabywcą programu, lako ostałecznym Użytkownikiaw, a Wydawcą programu, słównej kata Rejestaryjna została załączana do Programu, słównej kata Rejestaryjna została załączana do Programu spełni oczekiwania użytkownika. Nabycie nośnika z Programe nie stanowi Drukuj Zachowaj Wróć Dalej Wie Licencje Natalacja pakietu DGCS System Podsumowanie Podsumowanie Podsumow                                                                                                    |                                                                                                    | •                                                                                                    |
|----------------------------------------------------------------------------------------------------|----------------------------------------------------------------------------------------------------|----------------------------------------------------------------------------------------------------|
| • Wstęp         • Licencja         • Miejsce docelowe         • Rodzaj instalacji         • Instalacja         • Podsumowanie         • Odsumowanie         • Wiejsce docelowe         • Podsumowanie         • Odsumowanie         • Work         • Modział prawidłowo, zgodnie z przyjętymi założeniami, tym niemniej obechy stan techniki nie pozwala na zagwarantowanie całkowitej bezbęłoności Programu. Diałego zarówno Autorzy, Wydawca, jak i Sprzedawca Programu nie ponoszą odpowiedzialności za szkody wymike z użytkownik bu niemożneści użytkowania bu tojektowanie od wydawca, jak i sposto szkody powstały i czego dotyczą. Pondtwo Wydawca nie gwarantuje także, ze Program spełni czekiwania użytkowników.         • UMOWA LICENCYJNA       Minejszy dokument przedstawia postanowienia prawnie wiążącej umowy zawieranej międziący naby Programu, spóka ta zwana jest dalej w umowie Wydawca, instalująci ub użytkując Program, spóka ta zwana jest dalej w umowy użytkownika zwana jest dalej w umowy. Użytkytw i ten sposob status Użytkownika. Nabycie nośnika z Programe nie stanowi         • Wiejszy tokumente przedstawia postanowienia prawnie wiążącej umowy zawienia jeżytkownika. Nabycie nośnika z Programowanie.         • Wiejszytkownika i w Wróć       Dalej         • My kontynuować instalacja pakietu DGCS System         • Practuraj Licencją       Nie akceptuję. Akceptuję         • Wiejszy Licencją       Nie akceptuję. Akceptuję         • Na kontynuować, kliknij w Nie akceptuję.       Nie akceptuję.                                                                                                    | 05                                                                                                    | Umowa licencyjna na oprogramowanie                                                                                                    |
| <ul> <li>Licencja</li> <li>Autorzy i Wydawca Programu dołożyli wszelkich starań, aby Program działa prawidłowo, zgodnie z przyjejymi założeniami, tym niemniej obecny stan technik ine pozwała na zgawarantowanie cakowitej bezbłędności Programu. Dlatego zarówno Autorzy, Wydawca, jak i Sprzedawca Programu nie pozwała na zgawarantowanie cakowitej bezbłędności Programu. Dlatego zarówno Autorzy, Wydawca, jak i Sprzedawca Programu nie poszyła dna zgawarantowanie cakowitej bezbłędności Programu. Dlatego zarówno Autorzy, Wydawca, jak i Sprzedawca Programu nie poszyła dna zgawarantowanie cakowitej bezbłędności Programu. Jako statocy Wynikke z użytkowniku bu hiemozności użytkowania Programu niezależnie od lego, w jaki sposob szkody powstały i czego dotyczą. Proadtwo Wydawca nie gwarantuje także, że Programu, jako ostatecznym Użytkownikiem, a Wydawcą programu, którym jest firma dGCS S.A. z siedzibą w Kaliszu, ul. Zielona 12, wpisaną do Krajowego Rejestru Sądowego pod numerem KRS 000056678, ktorej Karta Pejestracyjna zgłącona do Programu. Spoka ta zwana jest dalej w urowie Wydawcą, instalacja pakietu DGCS System</li> <li>Aby kontynuować instalowanie oprogramowania, musisz zakceptować warunki Umowy licencyjnej na oprogramowanie.</li> <li>Aby kontynuować, kliknij w Akceptuję. Aby anulować instalację i zamknąć instalatora, kliknij w Nie akceptuję.</li> <li>Nie akceptuję Akceptuję Akceptuję i na oprogram spelni oczekiwania użytkowników.</li> <li>UMOWA LICENCYJNA</li> <li>Ninejszy dokument przedstawia postanowienia prawnie wiążącej umowy zawieranej między: Nabywcą programu, jako ostatecznym Uzytkowników.</li> <li>Wis Aby kontynuować, kliknij w Akceptuję. Aby anulować instalację i zamknąć instalatora, kliknij w Nie akceptuję.</li> <li>Podsumowanie</li> <li>Ponadtwo Wydawca nie gwarantuje także, że Program spelni oczekiwania użytkowników.</li> <li>UMOWA LICENCYJNA</li> <li>Niniejszy dokument przedstawia postanowienia prawnie wiążącej umowy zawieranej między: Nabywcą programu, jako ostatecznym Uzytkownika ka zającona do Programu, s</li></ul> | Wstep                                                                                                    | Polski                                                                                                    |
| Slads Ozytovnika. Nabyce nosilika z programem nie statowi         Drukuj       Zachowaj         Wróć       Dalej         Aby kontynuować instalowanie oprogramowania, musisz zaakceptować warunki Umowy licencyjnej na oprogramowanie.         Aby kontynuować, kliknij w Akceptuję. Aby anulować instalację i zamknąć Instalatora, kliknij w Nie akceptuję.         Mie         Ro       Przeczytaj Licencję         Przeczytaj Licencją       Nie akceptuję         Akceptuję         Podsumowanie         Ponadtwo Wydawca nie gwarantuje także, że Program spełni oczekiwania użytkowników.         UMOWA LICENCYJNA         Niniejszy dokument przedstawia postanowienia prawnie wiążącej umowy zawieranej między: Nabywcą programu, jako ostatecznym Użytkownikiem, a Wydawcą programu, spółka ta zwana jest firma dGCS S.A. z siedzibą w Kaliszu, ul. Zielona 12, wpisaną do Krajowego Rejestru Sądowego pod numerem KRS 0000056678, której Karta Rejestracyjna została załączona do Program, spółka ta zwana jest dalej w umowie Wydawcą Instalując lub użytkując Program, spółka ta zwana jest dalej w ten sposób status Użytkownika. Nabycie nośnika z Programem nie stanowi                                                                                                    | <ul> <li>Wstęp</li> <li>Licencja</li> <li>Miejsce docelowe</li> <li>Rodzaj instalacji</li> <li>Instalacja</li> <li>Podsumowanie</li> </ul> | Autorzy i Wydawca Programu dołożyli wszelkich starań, aby Program<br>działał prawidłowo, zgodnie z przyjętymi założeniami, tym niemniej<br>obecny stan techniki nie pozwala na zagwarantowanie całkowitej<br>bezbłędności Programu. Dlatego zarówno Autorzy, Wydawca, jak i<br>Sprzedawca Programu nie ponoszą odpowiedzialności za szkody<br>wynikłe z użytkowania lub niemożności użytkowania Programu<br>niezależnie od tego, w jaki sposób szkody powstały i czego dotyczą.<br>Ponadtwo Wydawca nie gwarantuje także, że Program spełni<br>oczekiwania użytkowników.<br>UMOWA LICENCYJNA<br>Niniejszy dokument przedstawia postanowienia prawnie wiążącej<br>umowy zawieranej między: Nabywcą programu, jako ostatecznym<br>Użytkownikiem, a Wydawcą programu, którym jest firma dGCS S.A. z<br>siedzibą w Kaliszu, ul. Zielona 12, wpisaną do Krajowego Rejestru<br>Sądowego pod numerem KRS 0000056678, której Karta Rejestracyjna<br>została załączona do Programu, spółka ta zwana jest dalej w umowie<br>Wydawcą. Instalując lub użytkując Program, Nabywca zgadza się<br>przestrzegać postanowień niniejszej umowy, uzyskuje w ten sposób<br>status Liżytkownika. Nabywcia prośnika z Programm nie stanowi                                                                                                    |
| <ul> <li>Aby kontynuować instalowanie oprogramowania, musisz zaakceptować warunki Umowy licencyjnej na oprogramowanie.</li> <li>Ws Aby kontynuować, kliknij w Akceptuję. Aby anulować instalację i zamknąć Instalatora, kliknij w Nie akceptuję.</li> <li>Mie Ro Przeczytaj Licencję Nie akceptuję Akceptuję</li> <li>Podsumowanie Ponadtwo Wydawca nie gwarantuje także, że Program spełni oczekiwania użytkowników.</li> <li>UMOWA LICENCYJNA Niniejszy dokument przedstawia postanowienia prawnie wiążącej umowy zawieranej między: Nabywcą programu, jako ostatecznym Użytkownikiem, a Wydawcą programu, którym jest firma dGCS S.A. z siedzibą w Kaliszu, ul. Zielona 12, wpisaną do Krajowego Rejestru Sądowego pod numerem KRS 000056678, której Karta Rejestracyjna została załączona do Programu, spółka ta zwana jest dalej w umowie Wydawcą. Instalując lub użytkując Program, Nabywca zgadza się przestrzegać postanowień niniejszej umowy, uzyskuje w ten sposób status Użytkownika. Nabycie nośnika z Programem nie stanowi</li> </ul>                                                                                                    | • •                                                                                                    | Solution and the second second |
| Aby kontynuowac, kliknij w Akceptuję. Aby anulowac instalację<br>i zamknąć Instalatora, kliknij w Nie akceptuję.<br>Mie<br>Rot<br>Przeczytaj Licencję<br>Ins<br>Ponadtwo Wydawca nie gwarantuje także, że Program spełni<br>oczekiwania użytkowników.<br>UMOWA LICENCYJNA<br>Niniejszy dokument przedstawia postanowienia prawnie wiążącej<br>umowy zawieranej między: Nabywcą programu, jako ostatecznym<br>Użytkownikiem, a Wydawcą programu, którym jest firma dGCS S.A. z<br>siedzibą w Kaliszu, ul. Zielona 12, wpisaną do Krajowego Rejestru<br>Sądowego pod numerem KRS 0000056678, której Karta Rejestracyjna<br>została załączona do Programu, spółka ta zwana jest dalej w umowie<br>Wydawcą. Instalując lub użytkując Program, Nabywca zgadza się<br>przestrzegać postanowień niniejszej umowy, uzyskuje w ten sposób<br>status Użytkownika. Nabycie nośnika z Programem nie stanowi                                                                                                    | Aby kontynu<br>zaakceptowa                                                                                                    | ować instalowanie oprogramowania, musisz<br>ać warunki Umowy licencyjnej na oprogramowanie.                                                                                                    |
| <ul> <li>Ro</li> <li>Przeczytaj Licencję</li> <li>Nie akceptuję</li> <li>Akceptuję</li> <li>Podsumowanie</li> <li>Ponadtwo Wydawca nie gwarantuje także, że Program spełni oczekiwania użytkowników.</li> <li>UMOWA LICENCYJNA<br/>Niniejszy dokument przedstawia postanowienia prawnie wiążącej umowy zawieranej między: Nabywcą programu, jako ostatecznym Użytkownikiem, a Wydawcą programu, którym jest firma dGCS S.A. z siedzibą w Kaliszu, ul. Zielona 12, wpisaną do Krajowego Rejestru Sądowego pod numerem KRS 0000056678, której Karta Rejestracyjna została załączona do Programu, spółka ta zwana jest dalej w umowie Wydawcą. Instalując lub użytkując Program, Nabywca zgadza się przestrzegać postanowień niniejszej umowy, uzyskuje w ten sposób status Użytkownika. Nabycie nośnika z Programem nie stanowi</li> </ul>                                                                                                    | Lic i zamknąć Ins     Mie                                                                                                    | jwac, kliknij w Akceptuję. Aby anulować instalację<br>stalatora, kliknij w Nie akceptuję.                                                                                                    |
| Podsumowanie       Ponadtwo wydawca nie gwarantuje także, że Program spełni oczekiwania użytkowników.         UMOWA LICENCYJNA       Niniejszy dokument przedstawia postanowienia prawnie wiążącej umowy zawieranej między: Nabywcą programu, jako ostatecznym Użytkownikiem, a Wydawcą programu, którym jest firma dGCS S.A. z siedzibą w Kaliszu, ul. Zielona 12, wpisaną do Krajowego Rejestru Sądowego pod numerem KRS 0000056678, której Karta Rejestracyjna została załączona do Programu, spółka ta zwana jest dalej w umowie Wydawcą. Instalując lub użytkując Program, Nabywca zgadza się przestrzegać postanowień niniejszej umowy, uzyskuje w ten sposób status Użytkownika. Nabycie nośnika z Programem nie stanowi                                                                                                    | Ro                                                                                                    | Licencję Nie akceptuję Akceptuję                                                                                                    |
|                                                                                                    | Ins                                                                                                    | Depedtus Wudewee pie guarantuis tekše, še Brearem epolei                                                                                                    |

|                                                                                                    | 😺 Instalacja pakietu DGCS System                                                                                | 1                                                                      |
|----------------------------------------------------------------------------------------------------|----------------------------------------------------------------------------------------------------|------------------------------------------------------------------------|
| D                                                                                                    | Instalacja standardowa na "Macintosh                                                                            | HD"                                                                    |
| <ul> <li>Wstęp</li> <li>Licencja</li> <li>Miejsce docelowe</li> <li>Rodzaj instalacji</li> <li>Instalacja</li> <li>Podsumowanie</li> </ul> | Ta rzecz zajmie 339,1 MB miejsca n<br>Aby wykonać instalację standardow<br>dysku "Macintosh HD", kliknij w Inst | a dysku.<br>vą oprogramowania na<br>taluj.<br>Zmień miejsce instalacji |
|                                                                                                    | Dostosuj                                                                                                    | Wróć Instaluj                                                          |

Przy instalowaniu aktualizacji kreator wyszuka czy poprzednia wersja programu była instalowana w katalogu INFORSystem czy DGCSSystem i tak zainstaluje program. W kreatorze nie ma możliwości zmiany lokalizacji katalogu głównego programu.

| 0                                        | 🥪 Instalacja pakietu DGCS System                                                                                |
|------------------------------------------|----------------------------------------------------------------------------------------------------|
| D                                        | Wybierz miejsce docelowe                                                                                        |
| <ul><li>Wstęp</li><li>Licencja</li></ul> | Zaznacz dysk, na którym chcesz zainstalować<br>oprogramowanie DGCS System.                                      |
| Miejsce docelowe                         |                                                                                                    |
| <ul> <li>Rodzaj instalacji</li> </ul>    |                                                                                                    |
| <ul> <li>Instalacja</li> </ul>           | The second second second second second second second second second second second second second second second se |
| <ul> <li>Podsumowanie</li> </ul>         | Macintosh HD<br>289,42 GB dost.<br>498,88 GB całk.                                                              |
|                                          | Instalacja tego oprogramowania wymaga 339,1 MB wolnego miejsca.                                                 |
|                                          | Wybrana została opcja instalacji tego oprogramowania na<br>dysku "Macintosh HD".                                |
|                                          |                                                                                                    |
|                                          | Wróć Dalej                                                                                                    |

| • • •                            | 🤤 Instalacja pakietu DGCS System    |            |           |
|----------------------------------|-------------------------------------|------------|-----------|
| DS                               | Instalacja własna na "Macintosh HD" |            |           |
|                                  | Nazwa pakietu                       | Czynność   | Wielkość  |
| <ul> <li>Wstęp</li> </ul>        | Pliki instalacyjne DGCS System      | Uaktualnij | 329,6 MB  |
| Licencja                         | Serwer Firebird                     | Uaktualnij | 9,4 MB    |
| Miejsce docelowe                 |                                     |            |           |
| Rodzaj instalacji                |                                     |            |           |
| Instalacja                       |                                     |            |           |
| <ul> <li>Podsumowanie</li> </ul> |                                     |            |           |
|                                  | Wymagane miejsce: 339,1 MB          | Pozostało: | 289,08 GB |
|                                  |                                     |            |           |
|                                  | Instalacja standardowa              | Wróć       | Instaluj  |

Wprowadź login i hasło:

| $\bigcirc$ | Program Instalator próbuje zainstalować nowe<br>oprogramowanie. |
|------------|-----------------------------------------------------------------|
|            | Wpisz hasło, aby na to pozwolić.                                |
|            | Użytkownik:                                                     |
|            | Hasło:                                                          |
|            |                                                                 |
|            | Anuluj Zainstaluj oprogramowanie                                |

Kreator instaluje pliki programu:

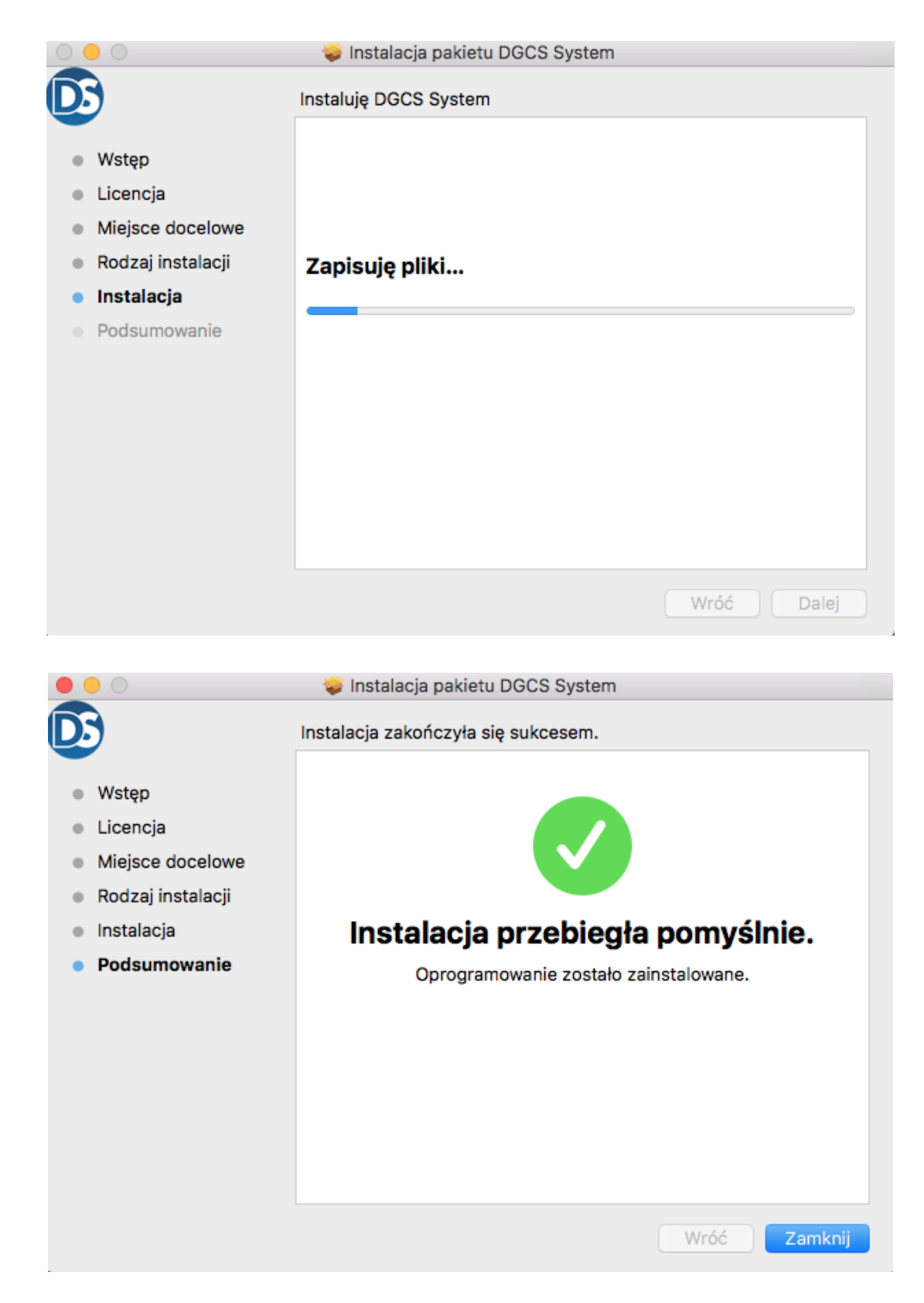

Instalacja zakończona powodzeniem, plik instalacyjny można usunąć z dysku komputera:

|                                                                   | 💗 instalacja pakietu DGCS System                                   |  |  |  |  |  |
|-------------------------------------------------------------------|--------------------------------------------------------------------|--|--|--|--|--|
|                                                                   | Czy chcesz przenieść pakiet instalatora "DGCS System" do<br>Kosza? |  |  |  |  |  |
| Aby pozostawić ten obraz dysku w bieżącym miejscu, kliknij w Pozo |                                                                    |  |  |  |  |  |
|                                                                   | Pozostaw Przenieś do Kosza                                         |  |  |  |  |  |

Po zainstalowaniu programu, skrót do jego uruchomienia pojawi się na pulpicie:

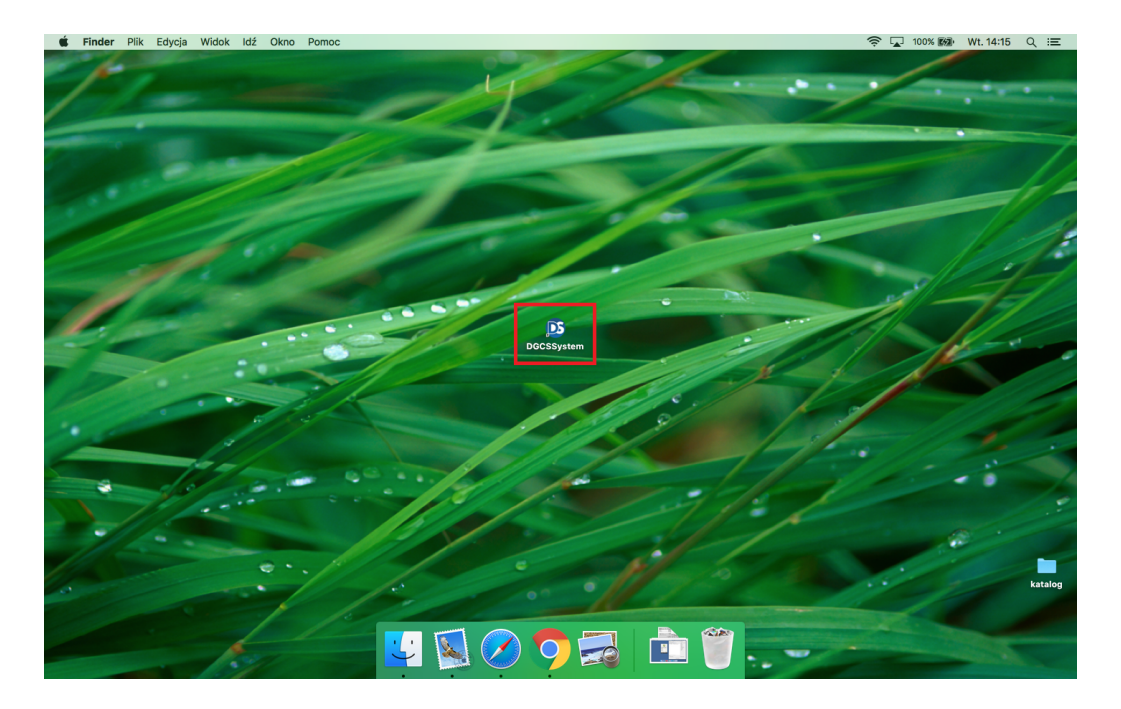

## 1.13. Instalacja w środowisku Linux

### Niniejszy proces instalacji został opisany dla systemu Ubutnu 20.04 LTS.

Pobierz najnowszy plik instalacyjny ze strony dgcs.pl dla odpowiedniej wersji 32-bitowej lub 64-bitowej systemu:

| Vertice wersig próbna na tinux 32-bit     Vertice wersig próbna na tinux 32-bit     Vertice wersig próbna na tinux 32-bit     Vertice wersig próbna na tinux 32-bit     Vertice wersig próbna na tinux 32-bit     Vertice Wersig Próbna na tinux 32-bit     Vertice Wersig Próbna na tinux 42-bit     Vertice Wersig Próbna na tinux 42-bit     Vertice Wersig Próbna na tinux 42-bit     Vertice Wersig Próbna na tinux 42-bit     Vertice Wersig Próbna na tinux 42-bit     Vertice Wersig Próbna | O Menu                   | 🕘 Pakiet M   | ała Firma – DGCS 🛛 🗙 🕇                                             | and in case of the local division of the local division of the loc |                                                                               | Alexand a                                                                                      | ingent + Arnest                                                                                      |                                 | <b>₹ □ ×</b> |
|----------------------------------------------------------------------------------------------------|--------------------------|--------------|--------------------------------------------------------------------|----------------------------------------------------------------------------------------------------|-------------------------------------------------------------------------------|------------------------------------------------------------------------------------------------|----------------------------------------------------------------------------------------------------|---------------------------------|--------------|
| <complex-block>         Image: Constraints</complex-block>                                                                                                    | $\leftarrow \rightarrow$ | с ш          | dgcs.pl/oprogramov                                                 | wanie-dla-firm/pakiet-mala-f                                                                                                    | irma-dgcs-infor-system/                                                       |                                                                                                |                                                                                                    |                                 | •            |
| Version       Yeargermowania       Franse is księgowość       Zarądzanie personelem       Więcj                                                                                                    | +   🔛                    | www.finanse. | nf.gov.p                                                           |                                                                                                    |                                                                               |                                                                                                |                                                                                                    |                                 |              |
| Warunki         Wersja próbna pozwala na darmowe korzystanie z oprogramowania przez trzydzieści dni. Po okresie trzydziestu dni praca w programie przestanie być możliwa. Wersja próbna zawiera wszystkie funkcjonalności. Zapraszamy do wypróbowania DGCS System (dawniej INFOR System) najbezpieczniejszego oprogramowania dla firm i biur rachunkowych. Jeśli wpiszesz adres e-mail dołączysz do naszego newislettera.                                                                                                    |                          |              | <b>D</b> GCS                                                       | Doradztwo                                                                                                    | Oprogramowanie                                                                | Finanse i księgowość                                                                           | Zarządzanie personelem                                                                               | Więcej                          | Î            |
| Warunki         Wersja próbna pozwala na darmowe korzystanie z oprogramowania przez trzydzieści dni. Po okresie trzydziestu dni praca w programie przestanie być możliwa. Wersja próbna zawiera wszystkie funkcjonalności. Zapraszamy do wypróbowania DGCS System (dawniej INFOR System) najbezpieczniejszego oprogramowania dla firm i biur rachunkowych. Jeśli wpiszesz adres e-mail dołączysz do naszego newslettera.                                                                                                    |                          |              |                                                                    |                                                                                                    | ချင့် မ၊ ဝတဂုန                                                                |                                                                                                |                                                                                                    |                                 |              |
| Wersja próbna pozwala na darmowe korzystanie z oprogramowania przez trzydzieści dni. Po okresie trzydziestu dni praca w programie przestanie być możliwa. Wersja próbna zawiera wszystkie funkcjonalności. Zapraszamy do wypróbowania DGCS System (dawniej INFOR System) najbezpieczniejszego oprogramowania dla firm i biur rachunkowych. Jeśli wpiszesz adres e-mail dołączysz do naszego newslettera.                                                                                                    |                          |              |                                                                    |                                                                                                    |                                                                               | Warunki                                                                                        |                                                                                                    | -                               |              |
| <ul> <li>Pobierz wersję próbną na Windows</li> <li>Pobierz wersję próbną na CSX</li> <li>Pobierz wersję próbną na Linux 32-bit</li> <li>Pobierz wersję próbną na Linux 64-bit</li> <li>Zapytaj or referencje</li> </ul>                                                                                                    |                          |              | Wersja próbna<br>programie prze<br>(dawniej INFOI<br>do naszego ne | pozwala na darmowe<br>estanie być możliwa. V<br>R System) najbezpiecz<br>wslettera.                                                                                                    | e korzystanie z oprogram<br>Versja próbna zawiera w:<br>niejszego oprogramowa | owania przez trzydzieści dni<br>szystkie funkcjonalności. Za;<br>nia dla firm i biur rachunkov | . Po okresie trzydziestu dni prac<br>oraszamy do wypróbowania DG<br>rych. Jeśli wpiszesz adres e-mai | a w<br>CS System<br>l dołączysz |              |
| ✓ Pobierz wersję próbną na Linux 32-bit         ✓ Zapytaj         ✓ Referencje                                                                                                    |                          |              |                                                                    | Vobierz wersję prób                                                                                                    | ną na Windows                                                                 | *                                                                                              | Pobierz wersję próbną na OS X                                                                        |                                 | E            |
| Q Zapytaj 💽 🗸 Referencje                                                                                                    |                          |              |                                                                    | Vobierz wersję prób                                                                                                    | ną na Linux 32-bit                                                            | <b>×</b>                                                                                       | Pobierz wersję próbną na Linux 64-bit                                                                |                                 |              |
| Q Zapytaj 💽 🗸 Referencje                                                                                                    |                          |              |                                                                    |                                                                                                    |                                                                               |                                                                                                |                                                                                                    |                                 |              |
| •                                                                                                    |                          |              |                                                                    |                                                                                                    | Q Zapytaj                                                                     | or <b>v</b> Referencje                                                                         |                                                                                                    |                                 | ٢            |

lub pobierz plik instalacyjny z poniższych linków:

• DGCS System na Linux 32-bit https://pliki.dgcs.biz/dgcs/demo/linux/DGCSSystem/DGCSSystemLinux.php

• DGCS System na Linux 64-bit

https://pliki.dgcs.biz/dgcs/demo/linux/DGCSSystem/DGCSSystemLinux\_x64.php

Po pobraniu plików otwórz "**Terminal"** i zaloguj się jako **"root"** w katalogu, w którym znajduje się plik instalacyjny lub przejdź do tego katalogu z poziomu terminala.

Nadaj uprawnienie do uruchomienia pliku np.:

chmod a + x NAZWA\_PLIKU:

Terminal – + × mint@mint ~/Downloads \$ su Password: mint Downloads # ls -la total 362332 drwxr-xr-x 2 mint mint 60 Mar 31 10:46 . drwxr-xr-x 21 mint mint 620 Mar 31 10:43 .. -rw-r--r-- 1 mint mint 371026894 Mar 31 10:46 DGCSSystem-17.09-r170321-Linux-x8 6-Install mint Downloads # chmod a+x DGCSSystem-17.09-r170321-Linux-x86-Install

- Zainstaluj bibliotekę libtommath1:
  - sudo apt-get update && sudo apt-get -y install libtommath1
- Utwórz dowiązanie symboliczne: sudo In -sf /usr/lib/x86\_64-linux-gnu/libtommath.so.1 /usr/lib/x86\_64-linux-gnu/libtommath.so.0
- Zainstaluj bibliotekę libtommath1:

sudo apt-get -y install libncurses5

- Pobierz plik instalacyjny dla systemów 32 bitowych: wget -O firebird.tar.gz http://pliki.dgcs.pl/dgcs/dane/firebird3.0/firebird-3.0.4.i686.tar.gz
- Pobierz plik instalacyjny dla systemów 64 bitowych: wget -O firebird.tar.gz http://pliki.dgcs.pl/dgcs/dane/firebird3.0/firebird-3.0.4.amd64.tar.gz
- Rozpakuj pobrany plik:

tar -zxvf firebird.tar.gz

Przejdź do rozpakowaneog katalogu:

cd firebird/

Zainstaluj serwer Firebird:

sudo ./install.sh

w trakcie instalacji należy podać hasło: masterkey

Po instalacji należy zrestartować serwer Firebird:

sudo systemctl restart firebird.opt\_firebird\_superserver.service sudo systemctl enable firebird.opt\_firebird\_superserver.service

UWAGA!

## Nazwa usługi może się różnić więc najlepiej wpisać "fire" i wcisnąć na klawiaturze TAB, wtedy automatycznie wypełni nam pozostałą cześć.

Po nadaniu uprawnień i zainstalowaniu serwera bazy danych Firebird rozpocznij proces instalacji uruchamiając pobrany plik

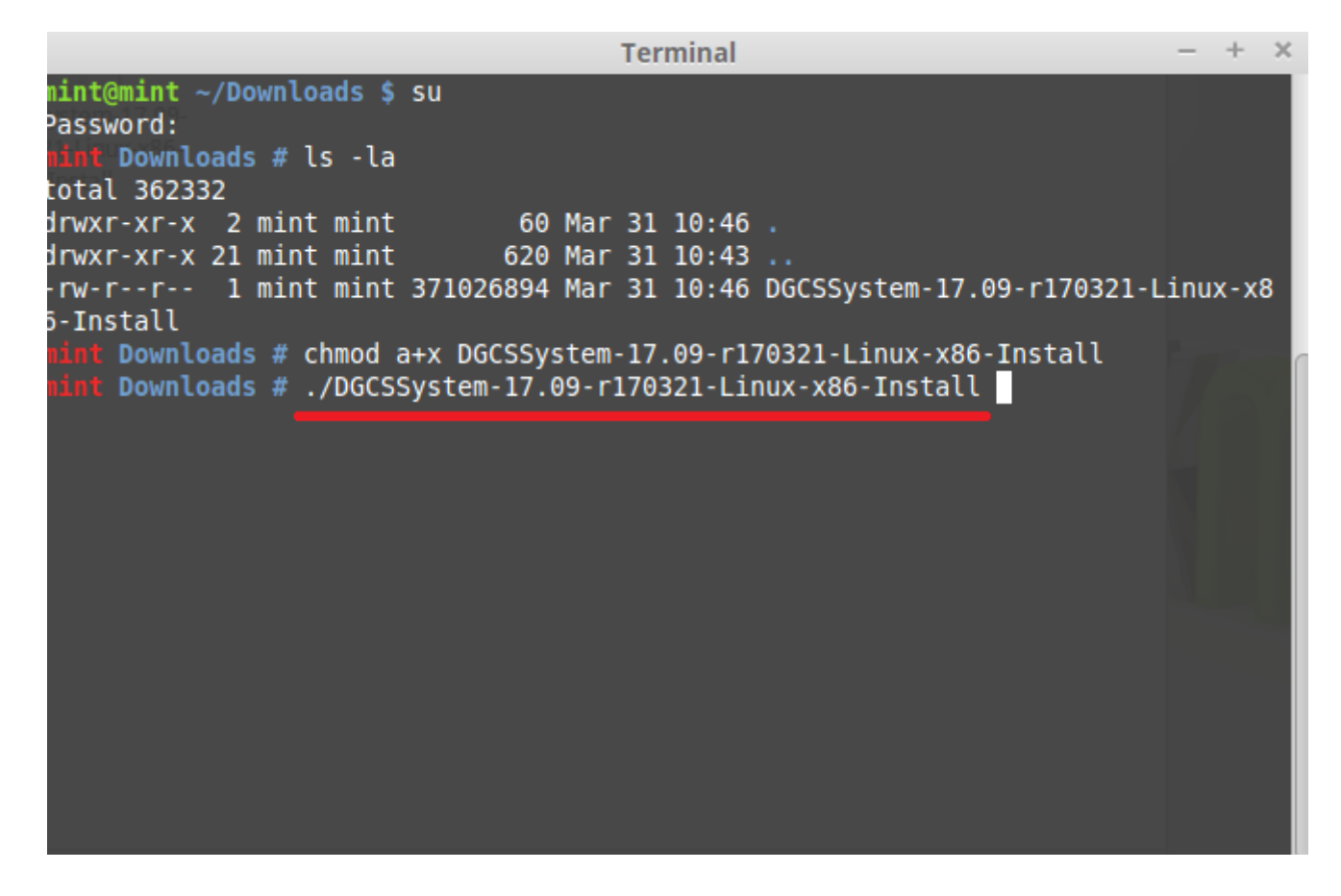

Wykonując powyższe polecenie uruchomi się kreator instalacji programu DGCS System, który przeprowadzi użytkownika przez proces instalacji:

|   | Instaluj DGCS System ×                                               |
|---|----------------------------------------------------------------------|
| 1 | Instalator zainstaluje DGCS System na twoim komputerze. Kontynuować? |
|   | Tak Nie                                                              |

| DGCS System Setup –         |                                                                       |  |  |  |  |
|-----------------------------|-----------------------------------------------------------------------|--|--|--|--|
| COCCS<br>komfort w biznesie | Witamy w instalatorze DGCS System                                     |  |  |  |  |
|                             | Zainstaluje on DGCS System w wersji 17.11 na<br>twoim komputerze.     |  |  |  |  |
| E                           | Zalecane jest zamknięcie wszystkich programów<br>przed instalacją.    |  |  |  |  |
|                             | Kliknij Dalej, aby kontynuować lub Anuluj, aby<br>opuścić instalator. |  |  |  |  |
| DGCS<br>System              | 🗌 Pomiń instalacje serwera Firebird                                   |  |  |  |  |
|                             | Dalej > Anuluj                                                        |  |  |  |  |

Zapoznanie się z warunkami licencji i jej zaakceptowanie pozwoli na przejście do kolejnego kroku:

| DGCS System Setup –                                                                                                    | ×   |
|----------------------------------------------------------------------------------------------------|-----|
| Warunki licencji                                                                                                    |     |
| Proszę uważnie przeczytać poniższą licencję.                                                                                                    |     |
| Autorzy i Wydawca Programu dołożyli wszelkich starań, aby Program działał<br>prawidłowo, zgodnie z przyjętymi założeniami, tym niemniej obecny stan techniki m<br>pozwala na zagwarantowanie całkowitej bezbłędności Programu. Dlatego zarówne<br>Autorzy, Wydawca, jak i Sprzedawca Programu nie ponoszą odpowiedzialności za<br>szkody wynikłe z użytkowania lub niemożności użytkowania Programu niezależnie<br>od tego, w jaki sposób szkody powstały i czego dotyczą. Ponadtwo Wydawca nie<br>gwarantuje także, że Program spełni oczekiwania użytkowników.<br>UMOWA LICENCYJNA<br>Niniejszy dokument przedstawia postanowienia prawnie wiążącej umowy zawiera<br>między: Nabywcą programu, jako ostatecznym Użytkownikiem, a Wydawcą<br>programu, którym jest firma dGCS S.A. z siedzibą w Kaliszu, ul. Zielona 12, wpisan | nej |
| < Wstecz Dalej > Anul                                                                                                    | uj  |

Wybór katalogu docelowego, w którym program DGCS System zostanie zainstalowany:

×

×

### Wybierz folder docelowy

Gdzie zainstalować DGCS System?

Instalator zainstaluje DGCS System w wybranym folderze.

Aby instalować w tym folderze, kliknij Dalej. Aby zainstalować w innym folderze, kliknij -Przeglądaj i wybierz inny folder.

| -Folder docelowy<br>/opt/dGCS/DGCSSystem |          |         | Przeglądaj |
|------------------------------------------|----------|---------|------------|
| OGCS System                              | < Wstecz | Dalej > | Anuluj     |
|                                          |          |         |            |

## DGCS System Setup

#### Rozpocznij kopiowanie plików

Pokaż ustawienia przed rozpoczęciem kopiowania plików

Instalator posiada już wszystkie informacje potrzebnedo rozpoczęcia kopiowania plików. Jeśli chcesz zobaczyć ustawienia lub zmienić je, kliknij Wstecz. Jeśli jesteś pewien ustawień, kliknij Dalej, aby rozpocząć kopiowanie plików.

| Typ instalacji:<br>Typical |  |        |
|----------------------------|--|--------|
| 4                          |  |        |
|                            |  |        |
| •                          |  | •<br>• |

Zakończenie procesu instalacji.

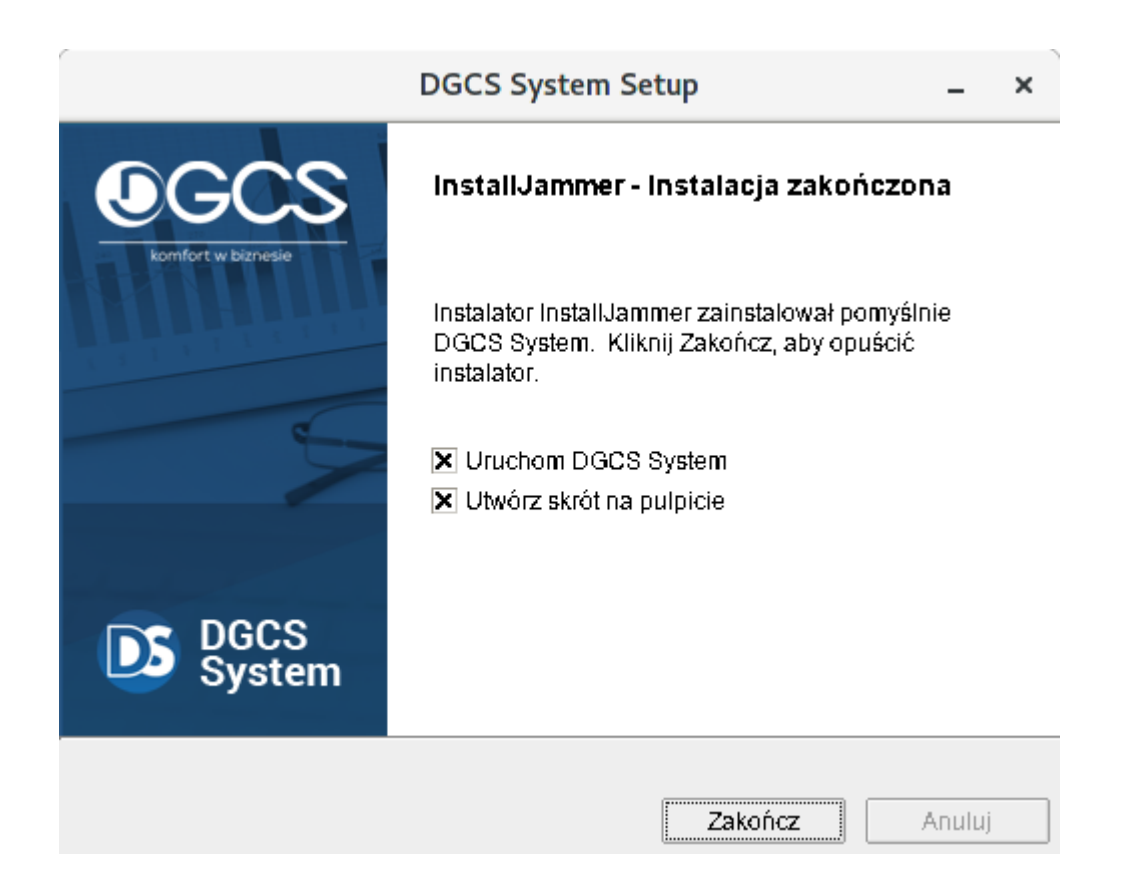

Jeżeli po instalacji z poziomu administratora (root) nie będzie można uruchomić programu proszę sprawdzić czy:

- 1. Serwer bazy danych Firebird w wersji 3.0.x jest zainstalowany i uruchomiony.
- 2. Czy poprawne są uprawnienia do katalogów:

| 1/1 - +       | •         | 6            |             | Terminix: | Domyśl | ny    | Q = _                   | •  | × |
|---------------|-----------|--------------|-------------|-----------|--------|-------|-------------------------|----|---|
| 1: szymon@s   | zym       | on-pc:/opt/d | GCS/DGCSSys | stem 👻    |        |       |                         |    | × |
| [szymon@szy   | ymor<br>o | n-pc DGCSS   | System]\$ l | s -la     |        |       |                         |    |   |
| drwx rwx rwx  | ັງງ       | root         | root        | 4096      | 04-12  | 09.07 | •                       |    |   |
| drwxr-xr-x    | 10        | root         | root        | 4096      | 04-12  | 09.07 | •<br>•                  |    |   |
| drwxrwxrwx    | 2         | firebird     | firebird    | 4096      | 02-09  | 09.28 | backup                  |    |   |
| - rw- rw- rw- | 1         | root         | root        | 522       | 04-06  | 08.38 | bazaKonfNadrz xml       |    |   |
| drwxrwxrwx    | 2         | root         | root        | 4096      | 04-06  | 08:38 | config                  |    |   |
| drwx rwx rwx  | 2         | firebird     | firebird    | 4096      | 04-06  | 08:38 | db                      |    |   |
| - rw- rw- rw- | 1         | root         | root        | 4871      | 04-03  | 09:00 | Default.theme           |    |   |
| - rw- rw- rw- | 1         | root         | root        | 6238      | 04-03  | 09:00 | Default.theme.new       |    |   |
| - rw- rw- rw- | 1         | root         | root        | 106       | 04-03  | 09:00 | delXml.bat              |    |   |
| - rw- rw- rw- | 1         | root         | root        | 6420      | 04-03  | 09:00 | dGCS.aif                |    |   |
| - rw- rw- rw- | 1         | root         | root        | 249       | 04-06  | 08:38 | DGCSSvstem.sh           |    |   |
| - rw- rw- rw- | 1         | root         | root        | 279040    | 04-03  | 09:00 | dodatekDoJreCF.tar      |    |   |
| drwxrwxrwx    | 3         | root         | root        | 4096      | 04-06  | 08:38 | Firebird-2.5-amd64      |    |   |
| - rw- rw- rw- | 1         | root         | root        | 132796    | 04-03  | 09:00 | firebird.msa            |    |   |
| drwxrwxrwx    | 2         | root         | root        | 4096      | 04-06  | 08:38 | fonts                   |    |   |
| - rw- rw- rw- | 1         | root         | root        | 280135    | 04-03  | 09:00 | formuly.xml             |    |   |
| - rw- rw- rw- | 1         | root         | root        | 14864     | 04-03  | 09:00 | gtrmapi64.dll           |    |   |
| - rw- rw- rw- | 1         | root         | root        | 13840     | 04-03  | 09:00 | gtrmapi.dll             |    |   |
| - rw- rw- rw- | 1         | root         | root        | 429798    | 04-03  | 09:00 | ikona.ico               |    |   |
| drwxrwxrwx    | 2         | root         | root        | 4096      | 04-06  | 08:38 | importXLS               |    |   |
| drwxrwxrwx    | 2         | root         | root        | 4096      | 04-06  | 08:38 | instrukcja              |    |   |
| drwxrwxrwx    | 2         | root         | root        | 4096      | 04-06  | 08:38 | intl                    |    |   |
| - rw- rw- rw- | 1         | root         | root        | 215312    | 04-03  | 09:00 | IReportPlugin.jar       |    |   |
| - rw- rw- rw- | 1         | root         | root        | 2261      | 04-03  | 09:00 | jasperreports.propertie | es |   |
| d rwy rwy rwy | 13        | root         | root        | 1006      | 04-06  | 08.38 | intty 6 1 24            |    |   |

## 2. Rejestracja programu

Po instalacji programu DGCS System i uruchomieniu pojawi się okno powitalne, gdzie użytkownik od razu będzie mógł wybrać czy chce uruchomić program w wersji próbnej czy posiada już licencję na program i chce ją aktywować przy pomocy posiadanego numeru NIP i numeru licencji.

| DGCS<br>komfort w biznesie | — ×<br>Aktywacja oprogramowania<br>Wybierz właściwą opcje,<br>aby uruchomić program |
|----------------------------|-------------------------------------------------------------------------------------|
|                            | Tryb licencjonowany Tryb próbny (zostało 30 dni)                                    |
|                            | NIP                                                                                 |
|                            | Numer licencji                                                                      |
|                            | Zarejestruj i uruchom                                                               |
| DGCS System                |                                                                                     |
| wersja 20.38               |                                                                                     |

Informacja o ilości dni aktywnych w trybie próbnym zmienia się od chwili pierwszego uruchomienia programu w trybie próbnym i od 19 do 10 dni przed zakończeniem okresu testowego przypomina o tym użytkownikowi poprzez zmianę koloru informacji na pomarańczową. Od 9 do 0

dni jest informacja koloru czerwonego. Przekroczenie czasu użytkowania wersji demonstracyjnej objawia się komunikatem koloru czerwonego: "Brak dni pracy w trybie DEMO".

Instalacja najnowszej generacji programu na zarejestrowaną licencję starszej generacji pozwoli na wybór uruchomienia programu w wersji demonstracyjnej i pracę przez 30 dni.

3. Konfiguracja baz danych i tworzenie kopii bezpieczeństwa w programie DGCS System

## 3.1. Administracja bazami danych

Program DGCS System jak wszystkie programy firmy DGCS S.A. pozwala na obsługę wielu firm w jednym systemie. Firmy tworzymy w programie, dodając odpowiednie dla nich bazy. Administracja dostępnymi bazami w systemie jest dostępna z poziomu okna konfiguracji baz danych, które pojawia się na starcie programu lub też dostępne jest z poziomu modułów w menu głównym programu **Narzędzia**  $\rightarrow$  **Zarządzanie bazami danych**. System pracuje w oparciu o dwa poziomy baz danych. Pierwszy poziom reprezentuje baza nadrzędna plik o nazwie BN, natomiast drugi poziom to jedna lub wiele baz zawierających dane konkretnej firmy (w przypadku biur rachunkowych dane poszczególnych firm).

### UWAGA!

1. Podczas dodawania pliku z bazą danych, "Nazwa wyświetlana" nie może zawierać polskich znaków diakrytycznych oraz znaków specjalnych.

2. "Nazwa wyświetlana" nie powinna być zbyt długa ponieważ przy generowaniu pliku JPK program będzie informował, że trzeba ją skrócić.

3. Ścieżka do katalogu, w którym program ma tworzyć kopię bezpieczeństwa a także folder, w którym będzie umieszczony plik z kopią, której program ma odtwarzać kopię powinien znajdować się na tym komputerze. W innym przypadku serwer Firebird może nie mieć dostępu do tego zasobu i kopia bezpieczeństwa oraz odtworzenie bazy danych z kopii nie będzie problemu.

## 3.2. Tworzenie kopii bezpieczeństwa w danej chwili

Aby w programie DGCS System utworzyć archiwum wprowadzonych danych wystarczy wejść w opcję Narzędzia → Zarządzanie bazami danych → zaznaczyć bazę danych dla której ma zostać wykonana kopia bezpieczeństwa:

| D Wybór baz danych |               |                    |         |              |                |           |                                 |  |
|--------------------|---------------|--------------------|---------|--------------|----------------|-----------|---------------------------------|--|
| Zarządza           | nie bazami da | nych ———           |         |              |                |           |                                 |  |
| ात्र<br>Dodaj      | Redłącz       | <b>I</b><br>Edytuj | usuń    | Copia        | 🍘<br>Wyszukaj  |           |                                 |  |
| Domyślna           | Na            | zwa 🔺              |         |              | Ścieżka        | Serwe     | er Ścieżka kopii bezpieczeństwa |  |
| <b>V</b>           | Baza danych   |                    | C:/dGCS | /DGCSSystem/ | db/DB          | 127.0.0.1 | C:/dGCS/DGCSSystem/backup       |  |
|                    |               |                    |         |              |                |           |                                 |  |
|                    |               |                    |         |              |                |           |                                 |  |
|                    |               |                    |         |              |                |           |                                 |  |
|                    |               |                    |         |              |                |           |                                 |  |
|                    |               |                    |         |              |                |           |                                 |  |
|                    |               |                    |         |              |                |           |                                 |  |
|                    |               |                    |         |              |                |           |                                 |  |
|                    |               |                    |         |              |                |           |                                 |  |
|                    |               |                    |         |              |                |           |                                 |  |
|                    |               |                    |         |              |                |           |                                 |  |
|                    |               |                    |         |              |                |           |                                 |  |
|                    |               |                    |         |              |                |           |                                 |  |
|                    |               |                    |         |              |                |           |                                 |  |
|                    |               |                    |         |              |                |           |                                 |  |
|                    |               |                    |         |              |                |           |                                 |  |
|                    |               |                    |         |              |                |           |                                 |  |
| Szukai             |               |                    |         |              |                |           |                                 |  |
| ,                  |               |                    |         |              |                |           |                                 |  |
|                    |               |                    |         |              |                |           |                                 |  |
|                    |               |                    |         | √ Wy         | bierz × Anuluj |           |                                 |  |
|                    |               |                    |         |              |                |           |                                 |  |

W kolejnym kroku należy wybrać przycisk "**Kopia**" po czym pojawi się okno "**Narzędzie dla kopii bezpieczeństwa**". W oknie tym uzupełniona musi być ścieżka do katalogu, w którym program ma wykonać kopię bezpieczeństwa. W przypadku, gdy ścieżka ta nie zostanie uzupełniona lub użytkownik wskaże nieistniejący katalog program DGCS System nie utworzy kopii bezpieczeństwa. Aby utworzyć kopię bazy danych serwer Firebird musi mieć dostęp do tego zasobu.

Standardowo przy domyślnej instalacji (proponowanej przez instalator programu) jest to C:\dGCS\DGCSSystem \backup Ścieżkę tą można zmienić korzystając z przycisku "**Wybierz**" dla jednorazowego utworzenia kopii lub wprowadzić na stałe w edycji danych firmy w oknie "**Zarządzanie bazami danych**". Program utworzy kopię w domyślnym katalogu \backup, przy domyślnej instalacji programu trzeba przejść przez np. Mój komputer → Dysk lokalny c: → odnaleźć i wejść do katalogu dGCS, dalej DGCSSystem, następnie backup i w tym katalogu będzie można odnaleźć plik z nazwą bazy danych datą i godziną utworzenia kopii np. Baza danych\_2020-03-17\_12-55.bak.

| DS Narzędzie dla kop | 💽 Narzędzie dla kopii bezpieczeństwa                      |  |  |  |  |  |
|----------------------|-----------------------------------------------------------|--|--|--|--|--|
| Wybrana baza dan     | ych                                                       |  |  |  |  |  |
| Ścieżka do bazy      | C:/dGCS/DGCSSystem/db/DB                                  |  |  |  |  |  |
| IP lub nazwa serwera | 127.0.0.1                                                 |  |  |  |  |  |
| Pełna ścieżka do k   | atalogu, w którym zostanie utworzona kopia bezpieczeństwa |  |  |  |  |  |
| C:/dGCS/DGCSSystem   | n/backup Wybierz                                          |  |  |  |  |  |
| 📕 Utwórz kopię       | 📓 Utwórz zaszyfrowaną kopię lokalną                       |  |  |  |  |  |
| Ścieżka do kopii, z  | której mam odtworzyć bazę                                 |  |  |  |  |  |
|                      | Wybierz                                                   |  |  |  |  |  |
| Odtwórz bazę z kopii | Odtwórz bazę z zaszyfrowanej kopii                        |  |  |  |  |  |
|                      | × Zamknij                                                 |  |  |  |  |  |

Po wybraniu opcji "**Utwórz kopię**" w środkowej części okna "**Narzędzie dla kopii bezpieczeństwa**" pojawi się komunikat o podanie loginu i hasła:

| DS Logowanie - potwierdzenie uprawnień |          |  |  |  |  |
|----------------------------------------|----------|--|--|--|--|
| Użytkownik (login)                     |          |  |  |  |  |
| Hasło                                  |          |  |  |  |  |
|                                        |          |  |  |  |  |
| ✓ Ok                                   | × Anuluj |  |  |  |  |

Po wprowadzeniu poprawnych danych nastąpi proces tworzenia archiwum danych. Zakończenie procesu tworzenia kopi zakończy się komunikatem:

| Inform | nacja X                                                                                                   |
|--------|----------------------------------------------------------------------------------------------------|
| 1      | Kopię bazy danych wykonano poprawnie do pliku: C:/dGCS/DGCSSystem/backup/Baza danych_2020-08-05_13-31.bak |
|        | ОК                                                                                                    |

Pliki kopii należy co jakiś czas nagrywać na płytę CD/DVD lub przegrywać na inny nośnik danych np. Pendrive czy dysk zewnętrzny.

### Uwaga!!!

Nie należy kopiować fizycznie pliku z bazą danych podczas pracy innych użytkowników na bazie, ponieważ grozi to trwałym uszkodzeniem pliku z bazą.

## 3.3. Tworzenie kopii przy wyjściu z programu

Po zainstalowaniu programu DGCS System domyślnie ustawiony jest parametr w opcji Konfiguracja → Ustawienia ogólne → Parametry → Wielofirmowość → Pytaj o wykonywanie kopii bezpieczeństwa bazy danych przy zamykaniu programu.

| DS Konfiguracja                                                                                                    |                                                                                                    |
|----------------------------------------------------------------------------------------------------|----------------------------------------------------------------------------------------------------|
| Dane firmy Dokumenty Parametry                                                                                                    |                                                                                                    |
| <ul> <li>Parametry</li> <li>Parametry pracy</li> <li>Uaktualnienia</li> <li>Zamówienia</li> <li>Magazyn</li> <li>Wydruki</li> <li>Parametry rozrachunków</li> <li>Powiadomienia i Wezwania</li> <li>Kasa</li> <li>Inventaryzacja</li> <li>Wyświetlanie asortymentu</li> <li>Kartoteki</li> <li>Raporty</li> <li>Wysyka raportów (wydruków)</li> <li>Wysawianie dokumentów</li> <li>Wysykarainie dokumentów</li> <li>Wysykarainie dokumentów</li> <li>Wysykarainie dokumentów</li> <li>Uysyskarainie dokumentów</li> <li>Uysawianie dokumentów</li> <li>Uystawianie dokumentów</li> <li>Geny i cenniki</li> <li>Sieć</li> <li>Logowanie</li> <li>Wielofirmowość</li> <li>Zakupy</li> <li>Deklaracje i JPK</li> <li>Wygląd aplikacji</li> <li>Wilat domyśina</li> <li>Eksporty</li> <li>Grnie</li> <li>Eksport dekretów do plików XML</li> <li>Ochrona danych osobowych</li> <li>Dodatki</li> </ul> | Wiełofirmowość         Podłączaj automatycznie do domyślnej bazy danych         Włącz domyślny moduł         Pytaj o wykonanie kopii bezpieczeństwa bazy danych przy zamykaniu programu |
|                                                                                                    | ✓ <u>O</u> K × <u>A</u> nuluj                                                                                                    |

Włączenie tej opcji na danym stanowisku spowoduje, że program przy zamykaniu wyświetli komunikat czy wykonać kopię bezpieczeństwa bazy danych.

| DS Kopia bezpieczeństwa                                 |     |  |  |  |  |  |
|---------------------------------------------------------|-----|--|--|--|--|--|
| UWAGA !!!                                               |     |  |  |  |  |  |
| Czy chcesz wykonać kopię bezpieczeństwa<br>bazy danych? |     |  |  |  |  |  |
| Nie pytaj przy następnym zamknięciu systemu             |     |  |  |  |  |  |
| Tak                                                     | Nie |  |  |  |  |  |
|                                                         |     |  |  |  |  |  |

Wybranie opcji "**Tak**" utworzy kopię bazy, z której użytkownik wychodzi. Wybór opcji "**Nie**" zamknie program. Zaznaczenie parametru "**Nie pytaj przy następnym zamykaniu systemu**" odznaczy parametr z konfiguracji i przy kolejnym zamknięciu programu nie wyświetli okna z pytaniem "Czy wykonać kopię przy zamknięciu programu" i nie utworzy kopii przy zamykaniu programu.

# 3.4. Tworzenie wielu kopii bezpieczeństwa baz danych np. w przypadku biur rachunkowych

Jeżeli biuro rachunkowe ma ustawione uruchamianie programu wraz z wyborem baz danych (okno Konfiguracja baz danych) można utworzyć kopię bezpieczeństwa wielu baz.

| DS D  |                          |                                                                                                    |          |         |         |                  |                                  | – o ×           |  |
|-------|--------------------------|----------------------------------------------------------------------------------------------------|----------|---------|---------|------------------|----------------------------------|-----------------|--|
| Plik  | Narzędzia                | Pomoc                                                                                                    |          |         |         |                  |                                  |                 |  |
| Za    | Kopia bezp               | ieczeństwa wszystkich baz                                                                                                    |          |         |         |                  | - Wybór modułu –                 |                 |  |
|       | Kopia bezp               | System 20.38 r200716 - konfigr         rzędzia       Pomoc         pia bezpieczeństwa wszystkich baz       pia bezpieczeństwa wybranej bazy         tualizacja wszystkich baz       pia bezpieczeństwa wybranej bazy         tualizacja wszystkich baz       pia bezpieczeństwa wybranej bazy         tualizacja wszystkich baz       pia bezpieczeństwa wybranej bazy         tualizacja wszystkich baz       pia bezpieczeństwa wybranej bazy         tualizacja wszystkich baz       pia bezpieczeństwa wybranej bazy         tualizacja bazy nadrzędnej       pygotowane e-Deklaracje do wysłania         rtoteka JPK       pistracja programu         estracja programu       pia bezy         ź wybór modułu       pia bezy | _        |         |         |                  |                                  |                 |  |
| C     | Aktualizacj<br>Zmiana ha | a wszystkich baz<br>sła użytkownika w bazach                                                                                                    | suń      | Кор     | bia I   | <b>W</b> yszukaj | Domyślny                         | Brak domyślnego |  |
| Don   | Konfigurac               | ja bazy nadrzędnej                                                                                                    |          | Ścieżka |         |                  | <ul> <li>Magazyn</li> </ul>      |                 |  |
|       | Przygotowa               | ane e-Deklaracje do wysłania                                                                                                    | :em/db/l | DB      |         |                  | <ul> <li>Produkcja</li> </ul>    |                 |  |
|       | Kartoteka v              | vysłanych e-Deklaracji                                                                                                    |          |         |         |                  | <ul> <li>Fakturowanie</li> </ul> |                 |  |
|       | Kartoteka J              | IPK                                                                                                    | _        |         |         |                  | ⊖ KPiR                           |                 |  |
|       | Rejestracja              | programu                                                                                                    |          |         |         |                  | 🔿 KPiR dla RR                    |                 |  |
|       |                          |                                                                                                    |          |         |         |                  | 🔿 Ryczałt                        |                 |  |
|       |                          |                                                                                                    |          |         |         |                  | 🔘 Księga Handlowa                |                 |  |
|       |                          |                                                                                                    |          |         |         |                  | 💿 Deklaracje podatk              | owe             |  |
|       |                          |                                                                                                    |          |         |         |                  | 💿 Środki trwałe                  |                 |  |
|       |                          |                                                                                                    |          |         |         |                  | 🔿 Kadry i Płace                  |                 |  |
|       |                          |                                                                                                    |          |         |         |                  | 🔿 Delegacje                      |                 |  |
| Cruke | ni .                     |                                                                                                    |          |         |         | >                | O Czynsze                        |                 |  |
| JUK   | aj                       |                                                                                                    |          |         |         |                  |                                  |                 |  |
| P     | okaż wybó                | r modułu                                                                                                    |          |         |         |                  | Pokaż bazy dai                   | nych            |  |
|       |                          |                                                                                                    |          |         |         |                  |                                  |                 |  |
|       |                          |                                                                                                    | ~ w      | ybierz  | × Anulu | ıj               |                                  |                 |  |
|       |                          |                                                                                                    |          |         |         |                  |                                  |                 |  |

W tym celu należy wejść w opcję Narzędzia → Kopia bezpieczeństwa wszystkich baz, na pytanie "Czy wykonać kopię wszystkich baz danych bez zatwierdzania?" wybieramy "Tak".

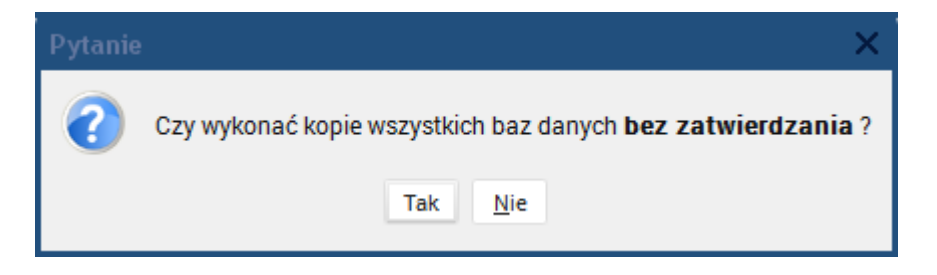

Wybranie opcji "**Nie**" spowoduje, że dla każdej bazy danych otworzy się okno "**Narzędzie dla kopii bezpieczeństwa**" i będzie można zmienić np. lokalizację tworzonej kopii.

## 3.5. Tworzenie zaszyfrowanej kopii lokalnej

Program pozwala na tworzenie zaszyfrowanej kopii na komputerze, z którego wywołana jest taka opcja. Aby utworzyć taką kopie należy wejść w opcję Narzędzia  $\rightarrow$  Zarządzanie bazami danych  $\rightarrow$  zaznaczamy bazę danych, dla której chcemy wykonać kopię bezpieczeństwa bazy danych  $\rightarrow$  Kopia  $\rightarrow$  Utwórz zaszyfrowaną kopię lokalną  $\rightarrow$  podajemy login i hasło do bazy

| DS Logowanie - potwierdzenie uprawnień |          |  |  |  |  |
|----------------------------------------|----------|--|--|--|--|
| Użytkownik (login)                     |          |  |  |  |  |
| Hasło                                  |          |  |  |  |  |
| ✓ Ok                                   | × Anuluj |  |  |  |  |

→ wskazujemy lokalizację utworzenia kopii lokalnej → wprowadzamy hasło

| DS Podaj hasło                 |      |          |  |  |  |  |
|--------------------------------|------|----------|--|--|--|--|
| Podaj hasło<br>Potwierdź hasło | •••  |          |  |  |  |  |
|                                | ✓ Ok | × Anuluj |  |  |  |  |

| Informa | acja 🗙                                                                                                    |
|---------|----------------------------------------------------------------------------------------------------|
| 1       | Kopię bazy danych wykonano poprawnie do pliku: C:/dGCS/DGCSSystem/backup/Baza danych_2020-08-06_14-23.dgcsbak |
|         | ОК                                                                                                    |

Uwaga! Ważne, aby przy procesie tworzenia kopii wprowadzić hasło, które będzie użytkownik zapamięta. W przypadku, gdy użytkownik zapomni hasło do kopii wówczas taki plik stanie bezużyteczny.

## 3.6. Aktualizacja wszystkich baz

W przypadku biura rachunkowego po aktualizacji programu do najnowszej wersji można uaktualnić wszystkie bazy danych. Czynność taką powinno się wykonać na serwerze lub w przypadku, gdy serwer nie jest używany jako końcówka na jednej z wybranych końcówek.

Aktualizację wszystkich baz można wykonać w oknie "**Konfiguracja baz danych**" po wejściu w opcję Narzędzia → Aktualizacja wszystkich baz

| DS DO | GCS System 20.38 r200716 - konfigura  | cja baz | danych         |       |       |         |            |                  | - 🗆 ×                                 |
|-------|---------------------------------------|---------|----------------|-------|-------|---------|------------|------------------|---------------------------------------|
| Plik  | Narzędzia Pomoc                       | _       |                |       |       |         |            |                  |                                       |
| Za    | Kopia bezpieczeństwa wszystkich baz   |         | Wybór modułu — |       |       |         |            |                  |                                       |
|       | Kopia bezpieczeństwa wybranej bazy    |         |                |       |       | 88.     |            |                  | ×                                     |
| D     | Aktualizacja wszystkich baz           | Isuń    | Kor            | bia l | Wysz  | vszukaj |            | Domyślny         | Brak domyślnego                       |
|       | Zmiana hasła użytkownika w bazach     |         |                |       | ,     | ,       |            |                  |                                       |
| Dom   | Konfiguracja bazy nadrzędnej          |         | Ścieżka        |       |       |         | • •        | lagazyn          |                                       |
|       | Przygotowane e-Deklaracje do wysłania | tem/db/ | DB             |       |       |         | 0 F        | rodukcja         |                                       |
|       | Kartoteka wysłanych e-Deklaracji      |         |                |       |       |         | () F       | akturowanie      |                                       |
|       | Kartoteka JPK                         | _       |                |       |       |         | • K        | PiR              |                                       |
|       | Rejestracja programu                  |         |                |       |       |         | • K        | PiR dla RR       |                                       |
|       |                                       |         |                |       |       |         | ⊖ F        | lyczałt          |                                       |
|       |                                       |         |                |       |       |         | • K        | sięga Handlowa   | i i i i i i i i i i i i i i i i i i i |
|       |                                       |         |                |       |       |         | 0          | eklaracje podatk | cowe                                  |
|       |                                       |         |                |       |       |         | ) Ś        | rodki trwałe     |                                       |
|       |                                       |         |                |       |       |         | ) k        | (adry i Płace    |                                       |
|       |                                       | _       |                |       |       |         | 0          | elegacje         |                                       |
| Cruke |                                       |         |                |       |       | 1       | 00         | zynsze           |                                       |
| JZUK  | 1                                     |         |                |       |       |         |            |                  |                                       |
| P     | okaż wybór modułu                     |         |                |       |       |         | <b>⊻</b> F | okaż bazy da     | nych                                  |
|       |                                       |         |                |       |       |         |            |                  |                                       |
|       |                                       | √ w     | ybierz         | ×A    | nuluj |         |            |                  |                                       |
|       |                                       |         |                |       |       |         |            |                  |                                       |

Po wybraniu tej opcji pojawi się pytanie:

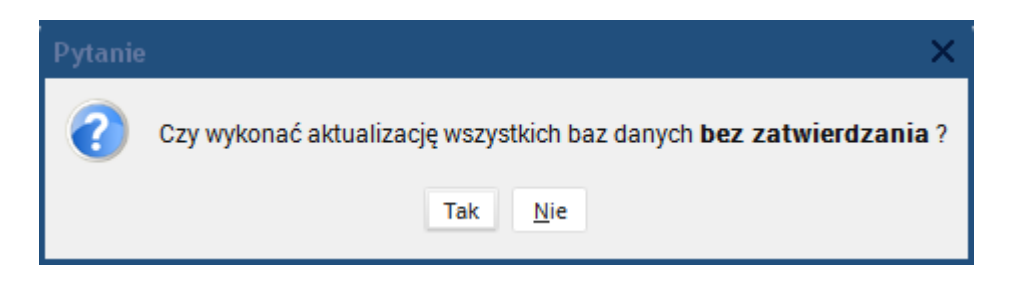

Wybranie opcji "**Tak**" przyśpieszy proces aktualizacji wszystkich baz a na końcu zwróci "**Podsumowanie aktualizacji baz danych**", które przedstawi jakie bazy zostały uaktualnione, a które pominięte.

| Podsum | nowanie aktualizacji baz danych 🛛 🗙                                                                                      |
|--------|----------------------------------------------------------------------------------------------------|
| Todsum | Baza :<br>DB<br>Zaktualizowana<br>Baza :<br>Yyy<br>Aktualizacja pliku bazy danych przebiegła pomyślnie<br>Zaktualizowana |
|        | Zamknij                                                                                                    |

Wybranie opcji "Nie" spowoduje wyjście z opcji aktualizacji.

### UWAGA!

W czasie uruchomienia procesu aktualizacji wszystkich baz nie wolno na innym stanowisku uruchamiać programu ponieważ może spowodować to uszkodzenie bazy danych. Po uaktualnieniu wszystkich baz będzie można uruchomić je na pozostałych komputerach.

## 3.7. Odtwarzanie bazy danych z kopii

Aby otworzyć bazę danych z kopii proszę w programie wejść w opcję Konfiguracja  $\rightarrow$  Ustawienia ogólne  $\rightarrow$  Parametry  $\rightarrow$  Wielofirmowość  $\rightarrow$  i odznaczyć (pozostawić nie zaznaczone) "**Podłączaj automatycznie do domyślnej bazy danych**"  $\rightarrow$  OK  $\rightarrow$  uruchomić ponownie program. W oknie "**Konfiguracja bazy danych**" zaznaczyć wpis bazy, dla której chcemy odtworzyć bazę

| DS DGCS Sys   |               |                |              |            |               |                                     | - 🗆 ×                |  |
|---------------|---------------|----------------|--------------|------------|---------------|-------------------------------------|----------------------|--|
| Plik Narzędz  | zia Pomoc     |                |              |            |               |                                     |                      |  |
| Zarządzai     | nie bazami da | Wybór modułu – |              |            |               |                                     |                      |  |
| द्धि<br>Dodaj | Rodłącz       | 🗹<br>Edytuj    | usuń         | Коріа      | 🍋<br>Wyszukaj | E<br>Domyślny                       | ×<br>Brak domyślnego |  |
| Domyślna      | Nazwa 🔺       |                |              | Ścieżka    |               | Magazyn                             |                      |  |
| E             | Baza danych   | C:/dGCS/DG0    | SSystem/db/D | )B         |               | Produkcja                           |                      |  |
|               |               |                |              |            |               | Fakturowanie                        |                      |  |
|               |               |                |              |            |               | ○ KPiR                              |                      |  |
|               |               |                |              |            |               | KPiR dla RR                         |                      |  |
|               |               |                |              |            |               | <ul> <li>Ryczałt</li> </ul>         |                      |  |
|               |               |                |              |            |               | <ul> <li>Księga Handlowa</li> </ul> |                      |  |
|               |               |                |              |            |               | O Deklaracje podatk                 | owe                  |  |
|               |               |                |              |            |               | 💿 Środki trwałe                     |                      |  |
|               |               |                |              |            |               | Kadry i Płace                       |                      |  |
|               |               |                |              |            |               | O Delegacje                         |                      |  |
| <             |               |                |              |            | >             | Czynsze                             |                      |  |
| Szukaj        |               |                |              |            |               |                                     |                      |  |
| 🗌 Pokaż wy    | /bór modułu   |                |              |            |               | 🗸 Pokaż bazy dai                    | nych                 |  |
|               |               |                |              |            |               |                                     |                      |  |
|               |               |                | √ w3         | ybierz × A | nuluj         |                                     |                      |  |

następnie wejść w opcję: "Kopia" po czym pojawi się okno: "Narzędzie dla kopii bezpieczeństwa"

| 🖸 Narzędzie dla koj  | DS Narzędzie dla kopii bezpieczeństwa                     |         |  |  |  |  |
|----------------------|-----------------------------------------------------------|---------|--|--|--|--|
| Wybrana baza dan     | ych ————                                                  |         |  |  |  |  |
| Ścieżka do bazy      | C:/dGCS/DGCSSystem/db/DB                                  |         |  |  |  |  |
| IP lub nazwa serwera | 127.0.0.1                                                 |         |  |  |  |  |
| Pełna ścieżka do k   | atalogu, w którym zostanie utworzona kopia bezpieczeństwa |         |  |  |  |  |
| C:/dGCS/DGCSSyster   | n/backup                                                  | Nybierz |  |  |  |  |
| 📕 Utwórz kopię       | 📓 Utwórz zaszyfrowaną kopię lokalną                       |         |  |  |  |  |
| Ścieżka do kopii, z  | której mam odtworzyć bazę                                 |         |  |  |  |  |
|                      |                                                           | Nybierz |  |  |  |  |
| Odtwórz bazę z kopii | Odtwórz bazę z zaszyfrowanej kopii                        |         |  |  |  |  |
|                      | × Zamknij                                                 |         |  |  |  |  |

W sekcji "**Odtwarzanie bazy z kopii bezpieczeństwa:**" należy wskazać Wybierz, wówczas pojawi się okno, gdzie będzie można wskazać lokalizację pliku z kopią bezpieczeństwa, z której program ma odtworzyć bazę.

| DS Wybierz ś                                                                                                    | cieżkę           | 2 dla kopii                                                                            |                                                                                 |                                                                                     | ×      |
|----------------------------------------------------------------------------------------------------|------------------|----------------------------------------------------------------------------------------|---------------------------------------------------------------------------------|-------------------------------------------------------------------------------------|--------|
| Szukaj w 📁                                                                                                    | DGCS             | System                                                                                 |                                                                                 | <ul> <li></li></ul>                                                                 |        |
| <ul> <li>config</li> <li>backup</li> <li>db</li> <li>deklar</li> <li>dodane_dr</li> <li>elzab</li> <li>elzabspr</li> <li>firebird-3.0</li> </ul> | o_jre<br>)-insta | fonts<br>importXLS<br>instrukcja<br>intl<br>jetty-6.1.24<br>jre<br>JSPMag2M<br>II libs | ilicenses<br>logs<br>moduly<br>patches<br>plugin<br>Raporty<br>Resources<br>sms | <ul> <li>☐ tinylaf</li> <li>☐ udf</li> <li>☐ zasoby</li> <li>☐ patch.bak</li> </ul> |        |
| <u>N</u> azwa pliku<br>Pliki <u>t</u> ypu                                                                                                    | Pliki k          | copii bezpieczeństw                                                                    | va("*.bak")                                                                     |                                                                                     | *      |
|                                                                                                    |                  |                                                                                        |                                                                                 | Open A                                                                              | Anuluj |

Domyślnie pliki z kopiami bezpieczeństwa są składowane w katalogu "backup".

Po wejściu do katalogu "**backup**" zaznaczamy plik z którego będziemy odtwarzali bazę  $\rightarrow$  "Otwórz".

| DS Wybierz ś       | cieżkę dla kopii                                   |   |        | ×        |
|--------------------|----------------------------------------------------|---|--------|----------|
| Szukaj w 🧉         | ) backup                                           | ~ | ₫ 🏠    | <b>š</b> |
| 🗋 Baza dany        | ch_2020-08-05_13-30.bak<br>ch_2020-08-05_13-31.bak |   |        |          |
| Nazwa pliku        | Baza danych 2020-08-05 13-31 bak                   |   |        |          |
| Pliki <u>t</u> ypu | Pliki kopii bezpieczeństwa("*.bak")                |   |        | *        |
|                    |                                                    |   | Otwórz | Anuluj   |

## Następnie wybieramy "Odtwórz bazę z kopii"

|                        | ni bezpieczeństwa                                         |         |
|------------------------|-----------------------------------------------------------|---------|
| Ścietka do bazy        | C:/dccc/Dcccsputters/db/DD                                |         |
| D lub a serve assessed |                                                           |         |
| IP lub nazwa serwera   | 127.0.0.1                                                 |         |
| Pełna ścieżka do k     | atalogu, w którym zostanie utworzona kopia bezpieczeństwa |         |
| C:/dGCS/DGCSSyster     | n/backup                                                  | Wybierz |
| 📙 Utwórz kopię         | 📓 Utwórz zaszyfrowaną kopię lokalną                       |         |
| Ścieżka do kopii, z    | której mam odtworzyć bazę                                 |         |
| C:\dGCS\DGCSSyster     | n\backup\Baza danych_2020-08-05_13-31.bak                 | Wybierz |
| Odtwórz bazę z kopi    | Odtwórz bazę z zaszyfrowanej kopii                        |         |
|                        | × Zamknij                                                 |         |

Pojawi się komunikat:

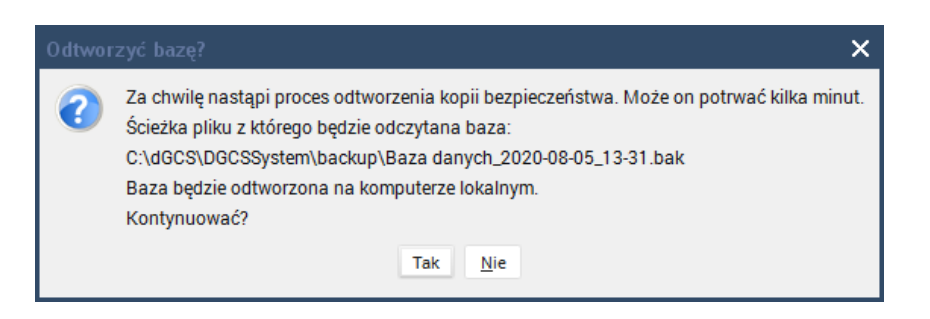

Wybieramy "**Tak**" i w tym momencie następuje zastąpienie danych które do tej pory były w pliku bazy danych danymi, które są zapisane w pliku kopii bezpieczeństwa.

| DS Proszę czekać                                    |  |
|-----------------------------------------------------|--|
| Trwa odtwarzanie bazy danych z kopii bezpieczeństwa |  |

Poprawne zakończenie procesu odtwarzania zakończy się komunikatem:

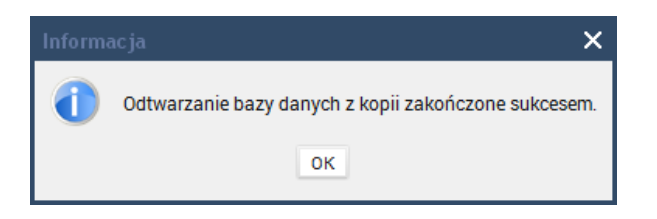

### UWAGA!

 Należy pamiętać, że odtwarzanie bazy danych z kopii jest czynnością administracyjną i należy ją wykonać w taki sposób, aby przez przypadek nie nadpisać danych, które są używane.
 Jeżeli kopia bazy danych została wykonana na wcześniejszej wersji programu 18.xx lub 19.xx, gdzie serwerem bazy danych był Firebird w wersji 2.5.x należ w pierwszej kolejności odtworzyć bazę z kopii na ostatniej wersji z generacji 19 (19.39 r191106) a następnie podłączyć taką bazę do najnowszej wersji programu, która pracuje z serwerem bazy danych Firebird w wersji 3.0.x.

### 3.8. Odtwarzanie bazy danych z zaszyfrowanej kopii

Aby otworzyć bazę danych z zaszyfrowanej kopii proszę w programie wejść w opcję Konfiguracja  $\rightarrow$  Ustawienia ogólne  $\rightarrow$  Parametry  $\rightarrow$  Wielofirmowość  $\rightarrow$  i odznaczyć (pozostawić nie zaznaczone) "**Podłączaj automatycznie do domyślnej bazy danych**"  $\rightarrow$  OK  $\rightarrow$  uruchomić ponownie program. W oknie "**Konfiguracja bazy danych**" zaznaczyć wpis bazy, dla której chcemy odtworzyć bazę

| DS DGCS Sys   |                        |             |                                                                                                    |               |               |                                                             | – 🗆 ×                |
|---------------|------------------------|-------------|----------------------------------------------------------------------------------------------------|---------------|---------------|-------------------------------------------------------------|----------------------|
| Plik Narzęd   | zia Pomoc              |             |                                                                                                    |               |               |                                                             |                      |
| Zarządzai     | nie bazami da          | nych ———    |                                                                                                    |               |               | — Wybór modułu                                              |                      |
| ात्म<br>Dodaj | Rodłącz                | C<br>Edytuj | Radio Radio Regional de Carlos de Carlos de Ca | Щ.<br>Коріа   | 🂏<br>Wyszukaj | E<br>Domyślny                                               | ×<br>Brak domyślnego |
| Domyślna<br>E | Nazwa 🔺<br>Baza danych | C:/dGCS/DG  | CSSystem/db/E                                                                                                    | Ścieżka<br>DB | л             | <ul> <li>Magazyn</li> <li>Produkcja</li> </ul>              |                      |
|               |                        |             |                                                                                                    |               |               | Fakturowanie                                                |                      |
|               |                        |             |                                                                                                    |               |               | KPiR dla RR                                                 |                      |
|               |                        |             |                                                                                                    |               |               | 🛛 Kyczałi<br>🔿 Księga Handlow                               | а                    |
|               |                        |             |                                                                                                    |               |               | <ul> <li>Deklaracje podat</li> <li>Środki trwałe</li> </ul> | kowe                 |
|               |                        |             |                                                                                                    |               |               | <ul> <li>Kadry i Płace</li> <li>Delegacje</li> </ul>        |                      |
| Szukaj        |                        |             |                                                                                                    |               |               | <ul> <li>Czynsze</li> </ul>                                 |                      |
| Pokaż wy      | ybór modułu            |             |                                                                                                    |               |               | ✓ Pokaż bazy da                                             | inych                |
|               |                        |             | ~ w <sub>2</sub>                                                                                                    | /bierz ×      | Anuluj        |                                                             |                      |

następnie wejść w opcję: "Kopia" po czym pojawi się okno: "Narzędzie dla kopii bezpieczeństwa"

| DS Narzędzie dla koj |                                                           |         |
|----------------------|-----------------------------------------------------------|---------|
| Wybrana baza dan     | iych                                                      |         |
| Ścieżka do bazy      | C:/dGCS/DGCSSystem/db/DB                                  |         |
| IP lub nazwa serwera | 127.0.0.1                                                 |         |
| Pełna ścieżka do k   | atalogu, w którym zostanie utworzona kopia bezpieczeństwa |         |
| C:/dGCS/DGCSSyster   | n/backup                                                  | Wybierz |
| 📕 Utwórz kopię       | Utwórz zaszyfrowaną kopię lokalną                         |         |
| Ścieżka do kopii, z  | której mam odtworzyć bazę                                 |         |
|                      |                                                           | Wybierz |
| Odtwórz bazę z kopii | i Odtwórz bazę z zaszyfrowanej kopii                      |         |
|                      | × Zamknij                                                 |         |

"Odtwórz bazę z zaszyfrowanej kopii" należy wskazać lokalizację, gdzie znajduje się plik z kopią

| DS Wskaż plik                                                                                                    | < zasz           | yfrowanej kopii                                                                        |                                                                                                    |                                                                                                    | ×     |
|----------------------------------------------------------------------------------------------------|------------------|----------------------------------------------------------------------------------------|----------------------------------------------------------------------------------------------------|----------------------------------------------------------------------------------------------------|-------|
| Szukaj w 🧉                                                                                                    | DGCS             | SSystem                                                                                |                                                                                                    | <ul> <li></li> <li></li> <li><td>š 💷 🎞</td></li></ul> | š 💷 🎞 |
| <ul> <li>config</li> <li>backup</li> <li>db</li> <li>deklar</li> <li>dodane_d</li> <li>elzab</li> <li>elzabspr</li> <li>firebird-3.0</li> </ul> | o_jre<br>)-insta | fonts<br>importXLS<br>instrukcja<br>intl<br>jetty-6.1.24<br>jre<br>JSPMag2M<br>II libs | <ul> <li>licenses</li> <li>logs</li> <li>moduly</li> <li>patches</li> <li>plugin</li> <li>Raporty</li> <li>Resources</li> <li>sms</li> </ul> | inylaf<br>dudf<br>zasoby                                                                                                    |       |
| <u>N</u> azwa pliku<br>Pliki <u>t</u> ypu                                                                                                    | Spak             | owane pliki bezpiecz                                                                   | zeństwa(**.dgcsbak*)                                                                                                    | Otwórz                                                                                                    |       |

Domyślnie pliki z kopiami bezpieczeństwa są składowane w katalogu "**backup".** Po wejściu do katalogu "**backup"** zaznaczamy plik z którego będziemy odtwarzali bazę → "Otwórz".

| DS Wskaż pli        | k zaszyfrowanej kopii                       |   |       |            | ×            |
|---------------------|---------------------------------------------|---|-------|------------|--------------|
| Szukaj w 🧉          | backup                                      | ~ | 4     | <b>6</b> ( | <u>š</u> 💷 🎟 |
| 📙 Baza dany         | rch_2020-08-06_14-23.dgcsbak                |   |       |            |              |
|                     |                                             |   |       |            |              |
|                     |                                             |   |       |            |              |
|                     |                                             |   |       |            |              |
|                     |                                             |   |       |            |              |
| <u>N</u> azwa pliku | Baza danych_2020-08-06_14-23.dgcsbak        |   |       |            |              |
| Pliki <u>t</u> ypu  | Spakowane pliki bezpieczeństwa(**.dgcsbak*) |   |       |            | ~            |
|                     |                                             |   |       |            | فسلبة        |
|                     |                                             |   | JTWOR | z          | Anuiuj       |

należy podać hasło:

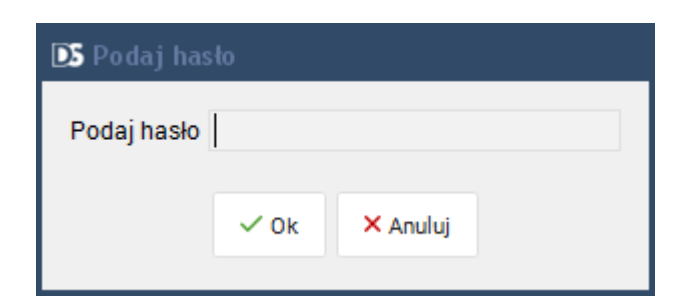

Pojawi się komunikat:

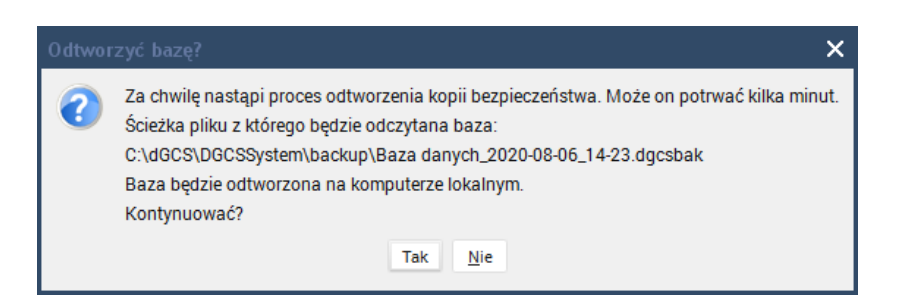

Wybieramy "**Tak**" i w tym momencie następuje zastąpienie danych które do tej pory były w pliku bazy danych danymi, które są zapisane w pliku kopii bezpieczeństwa.

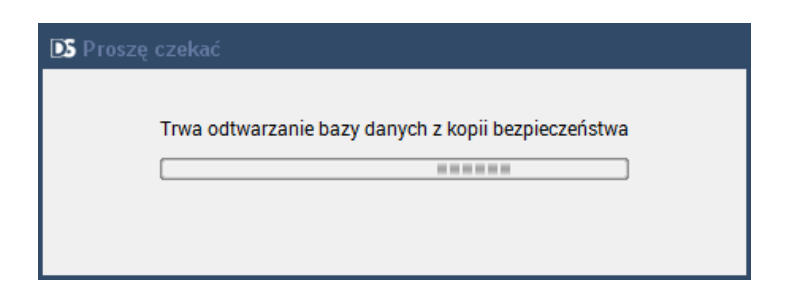

Poprawne zakończenie procesu odtwarzania zakończy się komunikatem:

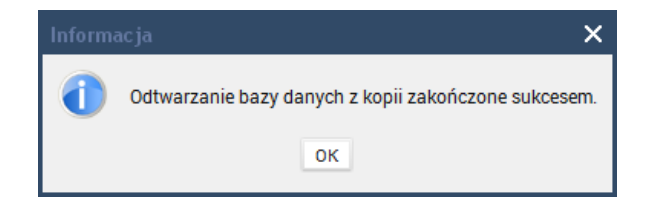

### UWAGA!

Należy pamiętać, że odtwarzanie bazy danych z kopii jest czynnością administracyjną i należy ją wykonać w taki sposób, aby przez przypadek nie nadpisać danych, które są używane.

## 4. Pytania i odpowiedzi / najczęściej zadawane pytania

W tym rozdziale zapreznetowane zostaną najczęściej zadawane pytania i odpowiedzi.

## 4.1. Nie udało się uruchomić modułu. Program zakończy działanie.

1. Po pojawieniu się takiego komunikatu proszę zamknąć program, przejść do katalogu głównego programu odnaleźć plik delXml.bat i uruchomić go

|            |                 |                 | 1.1     | 1. 1 2 3                             |                      |       |
|------------|-----------------|-----------------|---------|--------------------------------------|----------------------|-------|
| )ysk lokal | lny (C:) 🕨 dGC  | CS > DGCSSystem | •       | ✓ ✓ Przesz                           | tukaj: DGCSSystem    |       |
| a Pom      | 0 <u>c</u>      |                 |         |                                      |                      |       |
| Udostę     | pnij 🔻 Dru      | ukuj Nagraj     | Nowy fo | lder                                 | :== 👻                |       |
| Naz        | wa<br>tinylaf   | *               |         | Data modyfikacji<br>2017-03-27 10:31 | Typ<br>Folder plików | Rozmi |
|            | udf             |                 |         | 2017-03-27 10:31                     | Folder plików        |       |
| 0          | archiwum.dat    |                 |         | 2017-07-21 14:39                     | Film Video CD        | 2     |
| •          | bazaKonfNadrz   | z.xml           |         | 2017-04-05 07:48                     | Dokument XML         |       |
|            | bazaKonfNadrz   | z.xml.bak       |         | 2017-03-17 12:48                     | Plik BAK             |       |
|            | DANE_FIK.LOG    | i               |         | 2017-07-21 10:42                     | Plik LOG             |       |
|            | DebugFile.txt   |                 |         | 2017-07-21 09:06                     | Plik TXT             |       |
|            | Default.theme   |                 |         | 2017-03-22 23:15                     | Plik kompozycji sy   |       |
|            | delXml.bat      |                 |         | 2017-03-22 23:15                     | Plik wsadowy Win     |       |
| - <b>-</b> | DGCSExport.ex   | e               |         | 2017-03-22 23:16                     | Aplikacja            |       |
|            | DGCSImport.ex   | ĸe              |         | 2017-03-22 23:16                     | Aplikacja            |       |
| D D        | DGCSSystem.e    | xe              |         | 2017-03-22 23:16                     | Aplikacja            | 4     |
|            | DGCSWydanial    | Export.exe      |         | 2017-03-22 23:16                     | Aplikacja            |       |
|            | DGCSWydanial    | Import.exe      |         | 2017-03-22 23:16                     | Aplikacja            |       |
|            | DGCSZamowie     | eniaImport.exe  |         | 2017-03-22 23:16                     | Aplikacja            |       |
|            | drukarka.policy | Y               |         | 2017-03-22 23:15                     | Plik POLICY          |       |
|            | firebird.msg    |                 |         | 2017-03-22 23:15                     | Plik MSG             | 1     |
|            | formuly.xml     |                 |         | 2017-07-21 14:39                     | Dokument XML         | 2     |
| 8          | gtrmapi.dll     |                 |         | 2017-03-22 23:15                     | Rozszerzenie aplik   | _     |
|            |                 |                 |         |                                      |                      |       |

Po uruchomieniu pojawi się takie okno, gdzie trzeba będzie wcisnać dowolny klawisz, a następnie uruchomić ponownie program.

| C\Windows\system32\cmd.exe                                              |   |
|-------------------------------------------------------------------------|---|
| C:\dGCS\DGCSSystem>del slowniki.xml                                     | Â |
| C:\dGCS\DGCSSystem>del privileges.xml                                   | ш |
| C:\dGCS\DGCSSystem>del okna.xml                                         |   |
| c:\dGCS\DGCSSystem>del kolumny.xml                                      |   |
| c:\dGCS\DGCSSystem>del formuly.xml                                      |   |
| c:\dGCS\DGCSSystem>del pomoc.xml                                        |   |
| C:\dGCS\DGCSSystem>PAUSE<br>Aby kontynuować, naciśnij dowolny klawisz ∎ |   |
| ۲                                                                       | Ŧ |

Innym rozwiązaniem (realizującym tą samą czynność) jest przejście do katalogu głównego programu, gdzie należy odnaleźć pliki z rozszerzeniem \*.xml i usunąć wszystkie **pozostawiając** bazaKonfNadrz.xml, a następnie uruchomić program.

# 4.2. Nie udało się zarejestrować stanowiska w bazie danych. Maksymalna ilość użytkowników pracujących...

1. Jeżeli liczba użytkowników, na których wykupiona jest licencja została osiągnięta wóczas przy próbie połączenia kolejnej osoby może wyświetlić się taki komunikat. W takim przypadku trzeba zwolnić jedno połączenie lub wykupić kolejne stanowisko.

2. Inną sytuacją jest nagły zanik prądu, a komputer nie jest wyposażony w UPS, gdzie taki komunikat również może się pojawić, wówczas proszę przejść do katalogu głównego programu, odnaleźć plik delXml.bat i uruchomić go.

| )ysk lokalny (C:) ► dGCS ► DGCSSystem ► | ✓  ✓  Przeszu                        | kaj: DGCSSystem      |       |
|-----------------------------------------|--------------------------------------|----------------------|-------|
| a Pomoc                                 |                                      |                      |       |
| Udostępnij ▼ Drukuj Nagraj N            | lowy folder                          | = -                  |       |
| Nazwa                                   | Data modyfikacji<br>2017-03-27 10:31 | Typ<br>Folder plików | Rozmi |
| 🔒 udf                                   | 2017-03-27 10:31                     | Folder plików        |       |
| 🥶 archiwum.dat                          | 2017-07-21 14:39                     | Film Video CD        | 2     |
| bazaKonfNadrz.xml                       | 2017-04-05 07:48                     | Dokument XML         |       |
| bazaKonfNadrz.xml.bak                   | 2017-03-17 12:48                     | Plik BAK             |       |
| DANE_FIK.LOG                            | 2017-07-21 10:42                     | Plik LOG             |       |
| DebugFile.txt                           | 2017-07-21 09:06                     | Plik TXT             |       |
| Default.theme                           | 2017-03-22 23:15                     | Plik kompozycji sy   |       |
| 🚳 delXml.bat                            | 2017-03-22 23:15                     | Plik wsadowy Win     |       |
| DGCSExport.exe                          | 2017-03-22 23:16                     | Aplikacja            |       |
| DGCSImport.exe                          | 2017-03-22 23:16                     | Aplikacja            |       |
| DGCSSystem.exe                          | 2017-03-22 23:16                     | Aplikacja            | 4     |
| DGCSWydaniaExport.exe                   | 2017-03-22 23:16                     | Aplikacja            |       |
| DGCSWydaniaImport.exe                   | 2017-03-22 23:16                     | Aplikacja            |       |
| DGCSZamowieniaImport.exe                | 2017-03-22 23:16                     | Aplikacja            |       |
| drukarka.policy                         | 2017-03-22 23:15                     | Plik POLICY          |       |
| firebird.msg                            | 2017-03-22 23:15                     | Plik MSG             | 1     |
| 📄 formuly.xml                           | 2017-07-21 14:39                     | Dokument XML         | 2     |
| 🚳 gtrmapi.dll                           | 2017-03-22 23:15                     | Rozszerzenie aplik   |       |
|                                         |                                      |                      |       |

Po uruchomieniu pojawi się takie okno, gdzie trzeba będzie wcisnać dowolny klawisz, a następnie uruchomić ponownie program.

| C:\Windows\system32\cmd.exe                                             |
|-------------------------------------------------------------------------|
| C:\dGCS\DGCSSystem>del slowniki.xml                                     |
| C:\dGCS\DGCSSystem>del privileges.xml                                   |
| C:\dGCS\DGCSSystem>del okna.xml                                         |
| C:\dGCS\DGCSSystem>del kolumny.xml                                      |
| C:\dGCS\DGCSSystem>del formuly.xml                                      |
| C:\dGCS\DGCSSystem>del pomoc.xml                                        |
| C:\dGCS\DGCSSystem>PAUSE<br>Aby kontynuować, naciśnij dowolny klawisz 🛛 |
|                                                                         |